# Using SSRS to Build and Run Polaris Reports

Presented by: Wes Osborn

IUG 2015

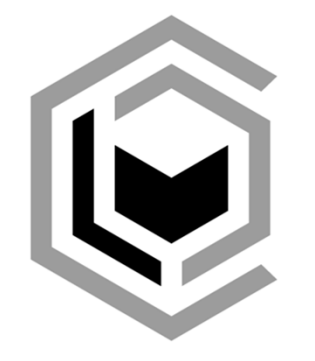

#### CENTRAL LIBRARY CONSORTIUM

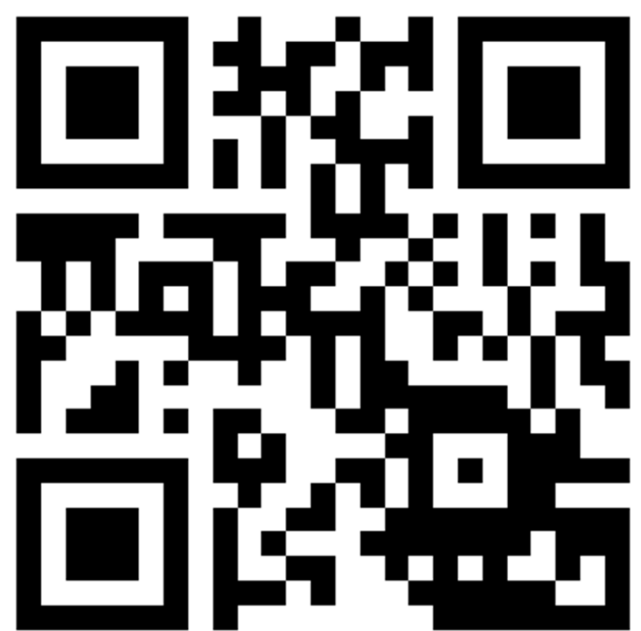

# http://tinyurl.com/iug2015

You don't have to copy the slides

#### Overview

What is SSRS and how to configure it

SSRS from a user's perspective

**Building SSRS Reports** 

Hidden Polaris Reports

## What is SSRS?

More than just a fancy acronym

#### SSRS Details

What are the components of SSRS?

Where is it installed?

How do I configure it?

#### SSRS Components

#### A Database

**Configuration Settings** 

Report "files" (XML)

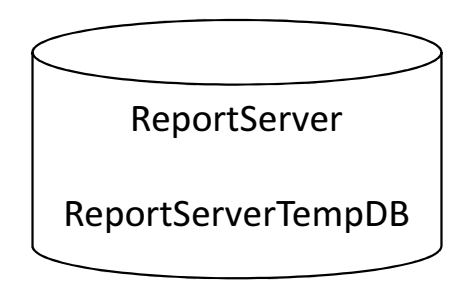

#### **Web Services**

#### **API** Service

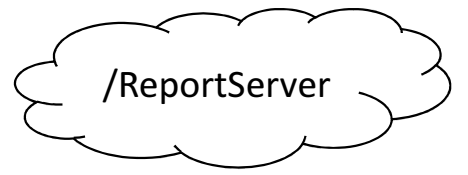

#### **User Interface**

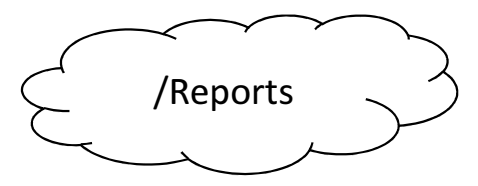

#### Where to install the SSRS database?

#### **On Polaris DB server**

Pro

Less servers

Cons

**HTTP on Polaris DB** 

Messy SQL Agent

#### On a separate server

Pros
Separate report cache Has its own SQL Agent
Cons
Separate backup
Polaris Upgrades
May need license

#### Messy SQL Agent

# Scheduled reports are listed in SQL Server Agent

Makes finding Polaris jobs difficult

🖃 📸 SQL Server Agent 2 🖃 🥅 Jobs 96 0CF32394-A3A0-4BBA-97B9-65A1B954E317 1DB2F1C3-F457-48A5-8CF5-F246184301AF 285A9218-50EE-4ED5-85FC-A47D5F4827F9 2B316D73-5CF4-4CA9-9C9A-4148EE3A1A38 4330AA00-8BD0-4DC2-B210-6A480E5E9848 45574896-E625-498B-AE34-CA060B616658 4CF5CCF1-A44D-4C4D-A486-2560C86E7F83 53E5A905-3E4C-46DD-B8E5-F2CDDD2556B4 560A6499-E00F-4D24-9021-477A26D32B85 5F80F172-F99E-46C1-B1BB-F99E000C2E21 6890DED0-F33E-4798-9464-2D58C2040BEA 7297AF1A-4424-4D66-BA77-E49742F0756B 73991345-5430-426E-A2DD-E4422E785840 82CC5E3C-477A-4BB2-8EE8-8D50C7D1638C 857CB73C-96E6-4E58-8382-2DE669375CAE 85B31398-72EB-4A82-B847-EDF68A9EEDD1 89013A9D-4B54-4D75-B651-01FF82C9DCFC 8E61B8AD-D6E3-477D-8599-B10E40103BBB 93E616E4-D578-4BDC-8192-252D9F0560ED 94A0C9B6-D017-4AA3-97E5-6FEA38DCDEF4 97BEF170-2A4A-4B92-AF1B-1166F474D3E0 992F453A-23BE-4530-8B4F-2BB659EBF58F 9D2025C6-F214-4DC9-BE34-357AB3410A10 Backup.Subplan\_1 26 C30A5749-2F8F-4FAC-A3DC-71106CEED446 CDW\_PRODDB\_PRODREPORTS\_0 DC535ACF-991C-415C-A2E2-91F6C3B4BA5C E4774E0F-72D5-4513-8897-F1958E346E55 E58B1DC0-8F51-4CA0-9418-D79761539242 E70A2E47-7A1B-4E62-AA3F-340EC0F428D4 E90A47F1-B52C-4846-97F2-087E169E6654 EAAC7B38-B0B3-4DCF-AE7A-8A519FF936CC F2BEBA40-43BD-4B31-950C-62A572FEA620 -63 F41FD7E4-4928-461B-A32D-E3776802A20D

# Do not install SSRS alongside an existing IIS server

Resist the temptation and save yourself the configuration headaches.

#### How do I configure SSRS?

SSRS GUI Tool

SSRS Web UI (/reports)

SSRS .config file

**Polaris Configuration** 

#### SSRS GUI Tool

Service Account

URL settings

Email settings

## SSRS GUI Tool Reporting Services Configuration Manager

| D)                                                      | Reporting Se                                                     | ervices Configurat      | ion Manager        |        |       | <b>– –</b> X |
|---------------------------------------------------------|------------------------------------------------------------------|-------------------------|--------------------|--------|-------|--------------|
| Microsoft SQL Server 2<br>Reporting Services Configurat | 014<br>ion Manager                                               |                         |                    |        |       |              |
| 型 Connect                                               | 1                                                                |                         |                    |        |       |              |
| E Server                                                |                                                                  |                         |                    |        |       |              |
| service Account                                         |                                                                  |                         |                    |        |       |              |
| I Web Service URL                                       | Reporting Ser                                                    | vices Configuratio      | on Connection      | ×      |       |              |
| 🗍 Database                                              | Microsoft SQL Server 201<br>Reporting Services                   | 14                      |                    |        |       |              |
| Report Manager URL                                      | Please specify a server name, click th<br>instance to configure. | e Find button, and sele | ct a report server |        |       |              |
| 🚖 E-mail Settings                                       | Server Name:                                                     | PRODREPORTS             |                    | Find   |       |              |
| Execution Account                                       | Report Server Instance:                                          | MSSQLSERVER             |                    | ~      |       |              |
| 👫 Encryption Keys                                       |                                                                  |                         |                    |        |       |              |
| u <sup>™</sup> Scale-out Deployment                     | Ø                                                                |                         | Connect            | Cancel |       |              |
|                                                         |                                                                  |                         |                    |        |       |              |
|                                                         |                                                                  |                         |                    |        |       |              |
|                                                         |                                                                  |                         |                    |        |       |              |
|                                                         |                                                                  |                         |                    |        |       |              |
|                                                         |                                                                  |                         |                    |        |       |              |
| 0                                                       |                                                                  |                         |                    |        | Apply | Exit         |

## SSRS GUI Tool Service Account

| ۱.<br>۲                                                                                                    | Reporting Services Configura                                                                                                    | ation Manager: PRODREPORTS\MSSQLSERVER                                                                                                    |            |
|----------------------------------------------------------------------------------------------------|----------------------------------------------------------------------------------------------------|----------------------------------------------------------------------------------------------------|------------|
| Microsoft SQL Server 20<br>Reporting Services Configuration                                                                                                    | <b>)14</b><br>on Manager                                                                                                    |                                                                                                    |            |
| Connect  PRODREPORTSWSSQLSERVER  Service Account  Web Service URL  Database  Report Manager URL  E-mail Settings  E-mail Settings  Execution Account  Contemport Scale-out Deployment | Service Account Specify a built-in acc Report Server Service Account Choose an option to set the see O Use built-in account: Couse another account: Account (Domain\user): Password: Results Results | count or Windows domain user account to run the report server service.  rvice account and then click Apply.  Network Service  clcdpc\prodssrs | ~ ~        |
| @                                                                                                    |                                                                                                    |                                                                                                    | Apply Exit |

#### Use Domain Account

Add Kerberos HTTP bindings to account name

Example:

setspn -s HTTP/reports.clcohio.org clcdpc\prodssrs

Account needs trusted for Kerberos Delegation

#### Trusting SSRS Account for Delegation

| Remote control        | Tern            | ninal Services Profile | COM+         |
|-----------------------|-----------------|------------------------|--------------|
| Member Of             | Dial-in         | Environment            | Sessions     |
| General Address       | Account         | Profile Telephones     | Organization |
| User logon name:      |                 |                        |              |
| llSKerbSvc            |                 | @contoso.com           | •            |
| User logon name (pre- | Windows 20      | 00):                   |              |
| CONTOSO\              |                 | IISKerbSvc             |              |
| Logon Hours           | Log On          | <u>I</u> o             |              |
| Account is locked     | out             |                        |              |
| Account options:      |                 |                        |              |
| Smart card is re      | quired for inte | eractive logon         |              |
| Account is trust      | ed for delega   | tion                   |              |
| Account is sens       | itive and car   | not be delegated       |              |

## SSRS GUI Tool Database

| Eŷ                                                          | Reporting Services Configura                                     | ation Manager: PRODREPORTS\MSSQLSERVER                                                                                                    | _ 🗆 X                 |
|-------------------------------------------------------------|------------------------------------------------------------------|----------------------------------------------------------------------------------------------------|-----------------------|
| Microsoft SQL Server 20<br>Reporting Services Configuration | ) <b>14</b><br>on Manager                                        |                                                                                                    |                       |
| 콰 Connect                                                   | Report Server Database                                           |                                                                                                    |                       |
| PRODREPORTS MSSQLSERVER                                     |                                                                  |                                                                                                    |                       |
| 💐 Service Account                                           | Reporting Services s<br>change the report se                     | stores all report server content and application data in a database. Use this page<br>erver database or update database connection credentials. | to create or          |
| 🥬 Web Service URL                                           | Current Report Server Database                                   |                                                                                                    |                       |
| Database                                                    | Click Change database to selec                                   | ct a different database or create a new database in native or SharePoint integrat                                                               | ed mode.              |
| Report Manager LIRI                                         | SQL Server Name:                                                 | PRODREPORTS                                                                                                    |                       |
|                                                             | Report Server Mode:                                              | Native                                                                                                    |                       |
| 🚖 E-mail Settings                                           |                                                                  | [                                                                                                    | Change Database       |
| Execution Account                                           | Current Report Server Database                                   | Credential                                                                                                    |                       |
| % Encryption Keys                                           | The following credentials are us different account or update a p | sed by the report server to connect to the report server database. Use the optic<br>assword.                                                    | ons below to choose a |
|                                                             | Credential:                                                      | Service Account                                                                                                    |                       |
| الله Scale-out Deployment                                   | Login:                                                           | clcdpc\prodssrs                                                                                                    |                       |
|                                                             | Password:                                                        |                                                                                                    | Change Candantiala    |
|                                                             |                                                                  | L                                                                                                    | Change Credentials    |
|                                                             | Populte                                                          |                                                                                                    |                       |
|                                                             | Results                                                          |                                                                                                    |                       |
|                                                             |                                                                  |                                                                                                    |                       |
|                                                             |                                                                  |                                                                                                    |                       |
|                                                             |                                                                  |                                                                                                    | Сору                  |
| 0                                                           |                                                                  | Apply                                                                                                    | Exit                  |

If moving SSRS database, please see: http://bit.ly/1bHuX6f

## SSRS GUI Tool Web Service

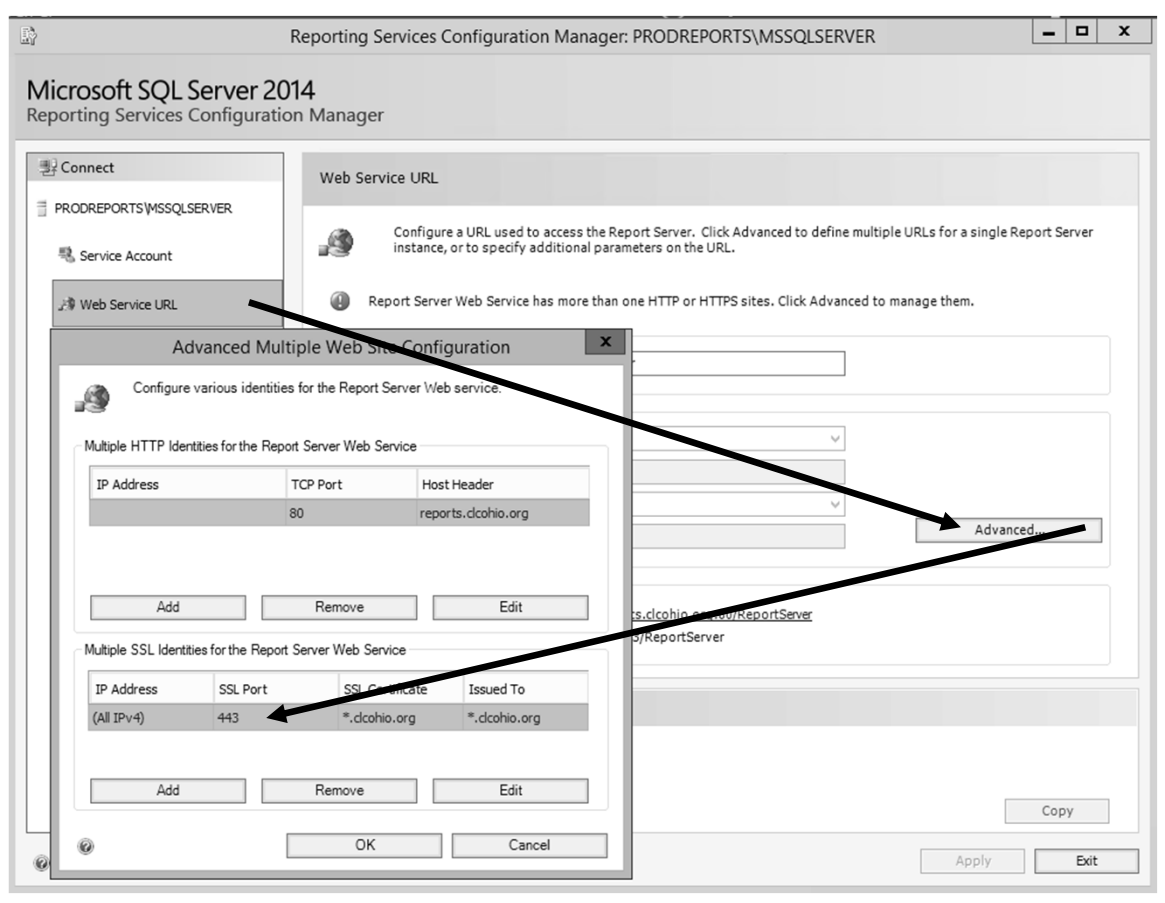

#### Don't bind IP to HTTP port 80 service

Bind to port 443 and assign appropriate certificate

## SSRS GUI Tool Web UI

| <u>R</u>                                                | Reporting Services Configuration Manager: PRODREPORTS\MSSQLSERVER                                                                    |
|---------------------------------------------------------|----------------------------------------------------------------------------------------------------|
| Microsoft SQL Server 2<br>Reporting Services Configurat | 014<br>ion Manager                                                                                                    |
| 曼 Connect                                               | Report Manager URL                                                                                                    |
| PRODREPORTS WSSQLSERVER                                 |                                                                                                    |
| 🗟 Service Account                                       | Configure a URL to access Report Manager. Click Advanced to define multiple URLs, or to specify additional<br>parameters on the URL. |
| A Web Service URL                                       | Report Manager Site Identification                                                                                                   |
| 🗐 Database                                              | URLs: https://+:443/Reports Advanced                                                                                                 |
| Report Manager URL                                      | Advanced Multiple Web Site Configuration                                                                                             |
| 🚖 E-mail Settings                                       | Configure various identities for Report Manager.                                                                                     |
| Execution Account                                       | Multiple Identities for Report Manager                                                                                               |
| 🛞 Encryption Keys                                       | IP Address TCP Port Host Header                                                                                                    |
| الله Scale-out Deployment                               |                                                                                                    |
|                                                         |                                                                                                    |
|                                                         | Add Remove Edit                                                                                                    |
|                                                         | Multiple SSL Identities for Report Manager                                                                                           |
|                                                         | IP Address SSL Port SSL Certificate Issued To                                                                                        |
|                                                         | (All IPv4) 443 *.dcohio.org *.dcohio.org                                                                                             |
|                                                         | Сору                                                                                                    |
| 0                                                       | Add Remove Edit Apply Exit                                                                                                    |
|                                                         |                                                                                                    |

# Don't bind IP to HTTP port 80 service

Bind to port 443 and assign appropriate certificate

## SSRS GUI Tool Email Setup

| B                                                         | Reporting Services Configuration Manager: PRC                                                                                                    | DREPORTS\MSSQLSERVER                                      | _ 🗆 X        |
|-----------------------------------------------------------|----------------------------------------------------------------------------------------------------|-----------------------------------------------------------|--------------|
| Microsoft SQL Server 20<br>Reporting Services Configurati | 014<br>on Manager                                                                                                    |                                                           |              |
| Reporting Services Configurati                            | Constant Settings      To use report server e-mail, specify an existing server.      SMTP Settings      ice URL      To edit, change the fields and click the Apply button.      Sender Address:      Current SMTP Delivery Method:      SMTP Server:      Posults      Posults | ng SMTP server and an e-mail account that can send e-mail | from that    |
| 0                                                         |                                                                                                    | Apply                                                     | Copy<br>Exit |

Must setup for report subscriptions via email

If using <u>authenticated</u> email server, see .config file for setup

#### SSRS Web UI – The Opening Page

|          |                                                                        |             | Wes   |         |      | x |
|----------|------------------------------------------------------------------------|-------------|-------|---------|------|---|
| 🖉 🗎 Home | - Report Mana × (                                                      |             |       |         |      |   |
| ← ⇒ C    | https:// <b>reports.clcohio.org</b> /Reports/Pages/Folder.aspx         | ک ≿ ⊇       | 9     | U       | *    | ≡ |
|          | Home   My Subscripti                                                   | ions   Site | Setti | ngs     | Help | ^ |
| c c      | LC SQL Server Report Server                                            |             |       |         |      |   |
| H        | Search                                                                 |             |       |         | 2    |   |
| New Fol  | der 📃 New Data Source 📓 Report Builder 📝 Folder Settings 🕀 Upload File |             | De    | tails \ | View |   |
| Pol      | aris                                                                   |             |       |         |      |   |
|          |                                                                        |             |       |         |      | - |

## SSRS <u>Web UI</u> Security

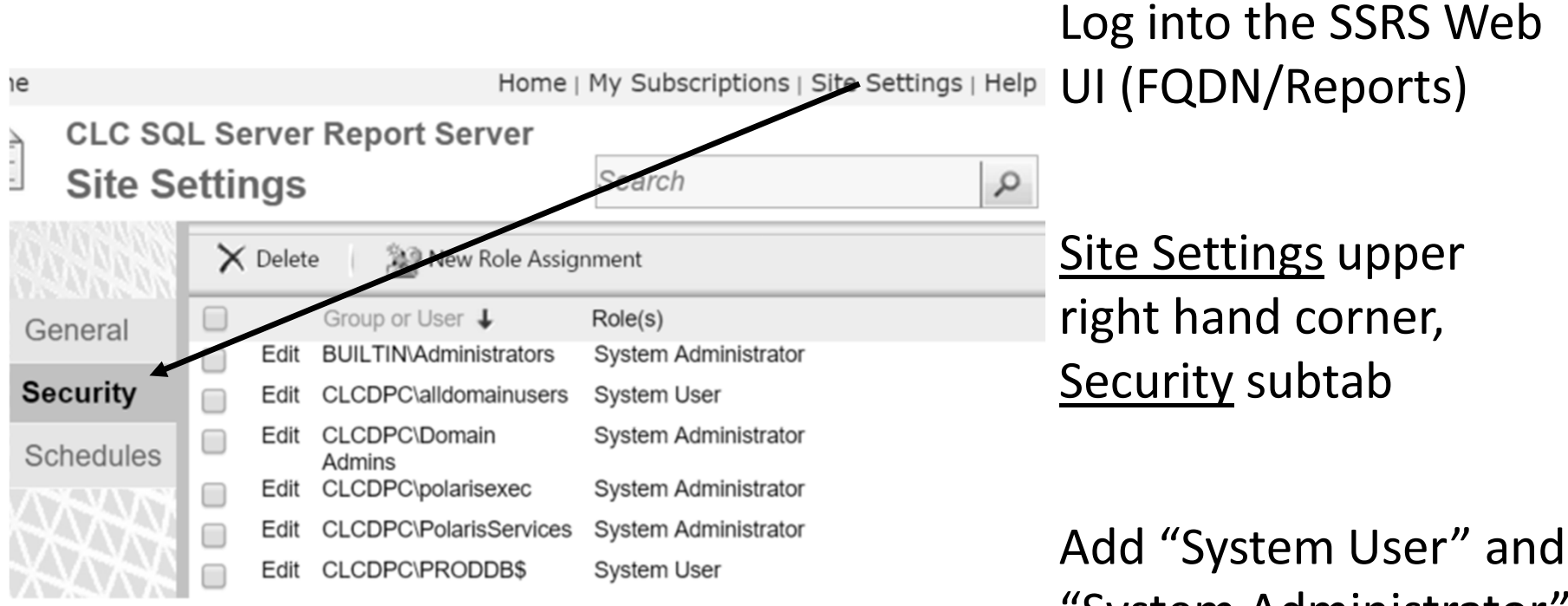

Add "System User" and "System Administrator" AD Groups

## SSRS Web UI Shared Schedules

| Home      |                                     |                                                                 | Hom                  | ne   My Subscripti | ons   <u>Site Setting</u> | <u>s</u>   Help |
|-----------|-------------------------------------|-----------------------------------------------------------------|----------------------|--------------------|---------------------------|-----------------|
| Site Se   | Server Report<br>ttings             | t Server                                                        |                      | Search             |                           | P               |
|           | 🗙 Delete                            | Pause 🕨 Resume                                                  | New Schedule         |                    |                           |                 |
| General   | Name                                | Schedule                                                        | Creator              | Last Run           | Next Run                  | Status          |
| Security  | First day of<br>the month at<br>2an | At 2:00 AM on day(s) 1 of<br>every month, starting<br>5/16/2011 | CLCDPC Administrator | 3/1/2015 2:00 AM   | 4/1/2015 2:00 AM          |                 |
| Schedules | Weekly<br>Monday at<br>7am          | At 7:00 AM every Mon of<br>every week, starting<br>10/24/2011   | CLCDPC\Administrator | 3/16/2015 7:00 AM  | 3/23/2015 7:00 AM         |                 |
| NYXXXXXX  | Daily At 8am                        | At 8:00 AM every day,<br>starting 5/16/2011                     | CLCDPC\Administrator | 3/19/2015 8:00 AM  | 3/20/2015 8:00 AM         |                 |
|           | Test Schedule                       | At 9:00 AM on 6/2/2011                                          | CLCDPC\Administrator | 6/2/2011 9:00 AM   | Never                     | Expired         |

Log into the SSRS Web UI (FQDN/Reports)

<u>Site Settings</u> upper right hand corner, <u>Schedules</u> subtab

Add preferred runtimes for user scheduled reports

## SSRS RSReportServer.config file

Changing access URLs

Changes security connection requirements

Change email settings for subscriptions

#### File location (SQL 2014):

C:\Program Files\Microsoft SQL

Server\MSRS12.MSSQLSERVER\Reporting Services\ReportServer

#### SSRS RSReportServer.config URLs All should match FQDN of Certificate

<ReportServerExternalUrl>

<ReportServerUrl>

<URLRoot>

#### SSRS RSReportServer.config Security Requirements

<Authentication>

<a href="https://www.entry\_lines/selicites/selicites/sel

</AuthenticationTypes>

</Authentication>

#### SSRS RSReportServer.config Security Requirements

<Add Key="SecureConnectionLevel" Value="3"/>

Added anywhere in config file

Makes SSL / TLS required for all Web Service methods

#### SSRS RSReportServer.config Email Requirements

<SendEmailToUserAlias>False</SendEmailToUserAlias>

Added under <Extension Name="Report Server Email".....

Enables using full email address in report subscriptions

Other email settings (auth): http://bit.ly/1HVWBtz

## SSRS RSReportServer.config Reduce Bogus Errors (optional)

Comment out the following sections:

- Microsoft.ReportingServices.DataExtensions.SqlDwConnectionWrapper, Microsoft.ReportingServices.DataExtensions
- Microsoft.ReportingServices.DataExtensions.TeradataConnectionWrappe r,Microsoft.ReportingServices.DataExtensions
- Microsoft.ReportingServices.SemanticQueryEngine.Sql.MSSQLADW.MSS qlAdwSQCommand,Microsoft.ReportingServices.SemanticQueryEngine
- Microsoft.ReportingServices.SemanticQueryEngine.Sql.Teradata.TdSqlSQ Command,Microsoft.ReportingServices.SemanticQueryEngine

#### Disable Loopback Connections

Makes sure the FQDN for SSRS works properly

Disable "the right way": http://bit.ly/1BFxZQa

#### SSRS and Polaris

SSRS configuration in Sys Admin

SSRS configuration in SimplyReports

#### SSRS Configuration In Polaris System Administration

| Administration Explorer - System - Central Library Consortium - Polaris                                                                                                    | . 🗆 🗙      |
|----------------------------------------------------------------------------------------------------|------------|
| File Edit Help                                                                                                    |            |
|                                                                                                    |            |
| P Administration Explorer - System M Profiles                                                                                                    |            |
| Administration Explorer - System       Acquisitions / Serials       Patron Services       Cataloging       PAC       PowerPAC       Children's PAC       Staff Clent       Mobile PAC       Community         Image: Parameters       Image: Profile       Image: Parameters       Image: Parameters                                                                                                    | , <b>6</b> |
| Permissions Profile Value                                                                                                    | ^          |
| Security Default view selected when item record opened (Default)                                                                                                    |            |
| Default view selected when patron status opened (Default)                                                                                                    |            |
| Motification Tables                                                                                                    |            |
| Bever     Arrow Server     Arrow Server                                                                                                    |            |
| B- Library Brind tool: hitter search results by permission                                                                                                    |            |
| Branch      Pind too: Use initial article table     Yes     Yes                                                                                                    |            |
| Collection     If ind tool: Use language scoping display     Yes                                                                                                    | <b>T</b>   |
| Generate security history Yes Report Server Setup                                                                                                    | 의          |
| Patron Label Manager open using: Cataloging Options Paport equirer [19]                                                                                                    | 1          |
| a Labels: Automatically generate label for each tem record No                                                                                                    | -          |
| Labels: Automatically generate label for earn SU and SUB No     Report service Unit      https://reports.cicohio.org/ReportService                                                                                                    | v          |
| L4 Sheets SL4 Sheets Performance Performance Performan | 5          |
| Cabels: Cataloging print method Quick print Product Print                                                                                                    |            |
| Labels: Options Setup Maximum pages to print (enter "0" to print all): 50                                                                                                    |            |
| Labels: Serial label type Serial Sheets                                                                                                    | -          |
| Acadetics benal print method Batch Batch Maximum # of entries to display in report wizard: 2500                                                                                                    |            |
| Ubirary documentations staff client                                                                                                    |            |
| Permissions: Use infans-defined new permission/defaults Yes                                                                                                    |            |
| Proxy server Setup Logon name: polarisexec                                                                                                    |            |
| Receipt printe control code Setup Password:                                                                                                    | 1 I I I I  |
| Receipts tash drawn opens for cash payments only No                                                                                                    | -          |
| Recip strepport Epson ILS No Domain: dcdpc.org                                                                                                    |            |
| Report server Setup                                                                                                    |            |
| Spine labels (Dewey): Carriage return after decimal No Avalable of generations interference of generations interference of generations interfe |            |
| Bypine labels (Dewey): Prime mark to generate carriage ret None Unrestricted V                                                                                                    |            |
| By Spine labels (non-dewey): Carriage return after space Yes                                                                                                    |            |
| Utilities: Web Browser default URL http://polarislibrary.com OK Cancel Help                                                                                                    | ~          |
| For Help, press F1   Vestimation of the state of the state of the stat |            |

System -> Staff Client -> Report server

Set the server & service URL to the FQDN that were configured earlier

## SSRS Configuration In SimplyReports

|                                                               |             | Patrons Patron Ace                                       |
|---------------------------------------------------------------|-------------|----------------------------------------------------------|
|                                                               |             | Security Applicati                                       |
| Maximum simultaneous users                                    | 9999        |                                                          |
| Allow statistical report overides                             |             |                                                          |
| Allow users to share reports                                  |             |                                                          |
| Start with filter expansion areas open                        |             |                                                          |
| Base directory of web service repository                      | C:\Progra   | mData\Polaris\SRServiceRoot                              |
| SimplyReports web service URL                                 | https://sir | nplyreports.clcohio.org/SRWebService/SRSQLService.asmx   |
| SimplyReports MARC web service URL                            | https://sir | nplyreports.clcohio.org/SRWebService/SRMarcWebService.as |
| Instance name                                                 | PRODSR      |                                                          |
| Maximum number of rows for ad-hoc list reports                | 999999      |                                                          |
| Maximum number of rows to add to a Polaris record set         | 99999       |                                                          |
| † Maximum number of rows for ad-hoc reports HTML previews     | 1000        |                                                          |
| Maximum rows per page for patron and item history reports     | 100         |                                                          |
| Maximum timeout ad-hoc report production (in seconds)         | 600         |                                                          |
| SimplyReports: Minutes of inactivity before session refresh   | 59          |                                                          |
| Maximum number of MARC records per byte array (no holdings)   | 5           |                                                          |
| Maximum number of MARC records per byte array (with holdings) | 5           |                                                          |
| Purge ad-hoc report files after                               | 10          | days                                                     |
| Purge files generated by running saved reports after          | 10          | days                                                     |
| Purge files generated by scheduling saved reports after       | 10          | days                                                     |
| Reporting se                                                  | rvices se   | ettings 🖓                                                |
| Reporting service URL                                         | https://reg | ports.clcohio.org/reportserver                           |
| Root folder for RDL                                           | /Polaris    |                                                          |
| Reporting Services publishing account                         | polarisex   | ec                                                       |
| * Reporting Services publishing account password              |             |                                                          |
| Reporting Services publishing account domain                  | clcdpc      |                                                          |
| Report Builder application reference                          | /ReportB    | uilder/ReportBuilder_3_0_0_0.application                 |
|                                                               |             |                                                          |

Admin -> Application defaults -> Reporting service URL

 Click the "Edit" button and set the <u>Reporting</u> <u>service URL</u> to the FQDN that was setup earlier

# SSRS from a user perspective

Where reports and the real world collide

#### Using SSRS to run reports

Finding and running reports Drill Down Searching Output formats

Creating report subscriptions

Data-driven report subscriptions

#### The Polaris Toolbar Reports

|                                                                                                    |   | Polaris Reports                                                                              |
|----------------------------------------------------------------------------------------------------|---|----------------------------------------------------------------------------------------------|
| Utilities Window Help<br>Reports and Notices<br>Importing<br>Exporting<br>Cataloging Processing<br>Ouick-circ Item Records | • | Report Categories:                                                                           |
| Acquisitions Processing<br>Label Manager<br>Mailing Label Manager<br>Credit Card Payments Manager                          | • | Circulation     Custom     Custom     P-C     PAC     Public Services     Serials     Custom |
| URL Detective<br>Web Browser                                                                                               |   | System                                                                                       |

| Report Categories:                                                                                | Available Reports:                                                                                     |
|---------------------------------------------------------------------------------------------------|----------------------------------------------------------------------------------------------------|
| Polaris Acquisitions Cataloging Circulation Custom Notices PAC PAC Public Services Serials System | Name Acquisitions Cataloging Circulation Circulation Custom Notices PAC Public Services Serials System |

#### SSRS Web User Interface

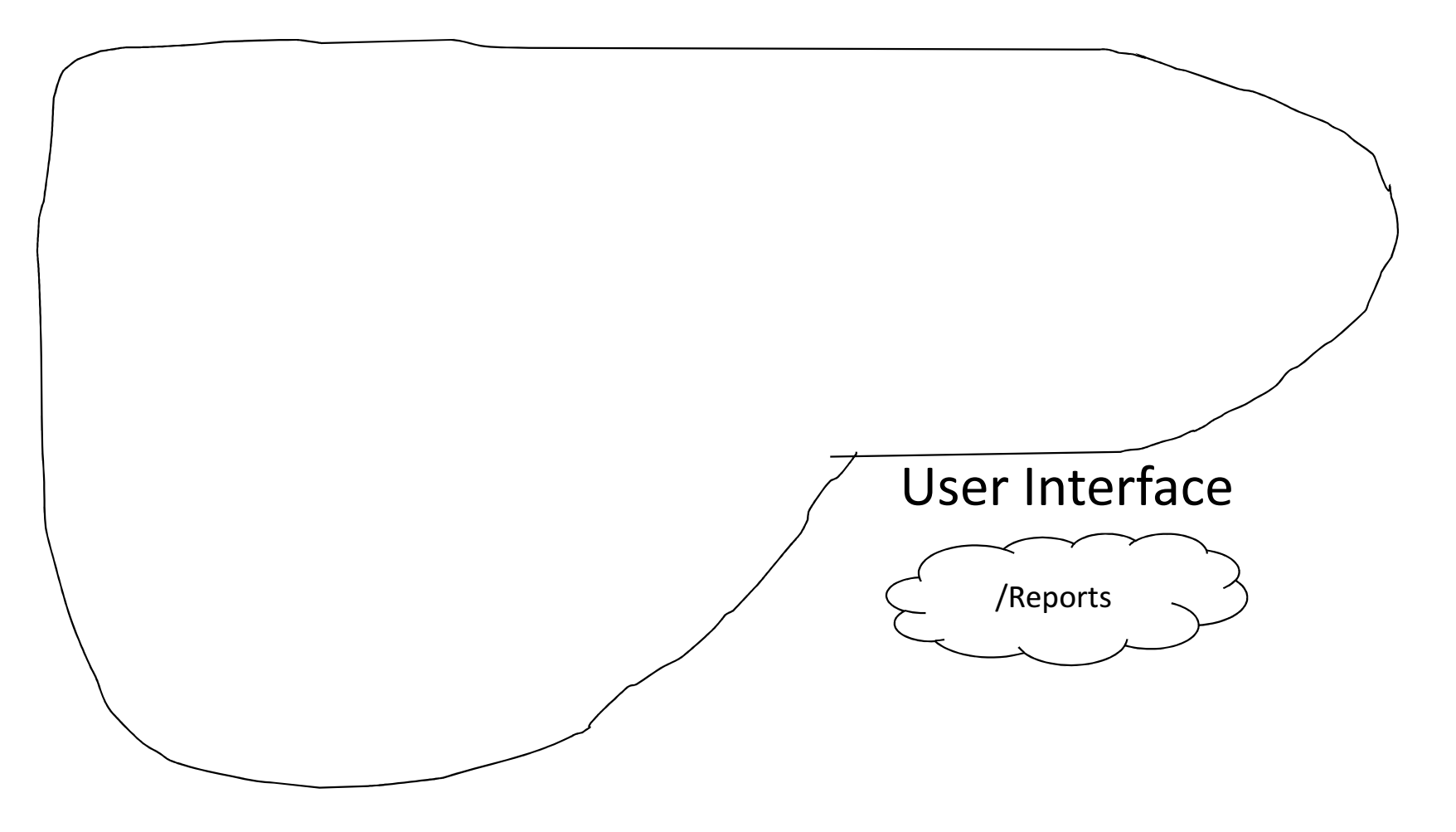

#### SSRS Web UI – The Opening Page

|               |                                                                        | Wes        | J      |      | x |
|---------------|------------------------------------------------------------------------|------------|--------|------|---|
| Home - Report | Mana × (                                                               |            |        |      |   |
| 🗲 🔶 C 🔒 htt   | os:// <b>reports.clcohio.org</b> /Reports/Pages/Folder.aspx            | <b>v</b> 9 | U      | *    | ≡ |
|               | Home   My Subscriptions   S                                            | Site Sett  | ings   | Help | ^ |
| CLC SQ        | Server Report Server                                                   |            |        |      |   |
| Home          | Search                                                                 |            |        | Q    |   |
| New Folder    | 🔬 New Data Source 🛛 📓 Report Builder 🔂 Folder Settings 👘 🕀 Upload File |            | etails | View |   |
| Polaris       |                                                                        |            |        |      |   |
|               |                                                                        |            |        |      | * |
# Finding Reports using SSRS Web UI

#### SSRS Web UI – The Polaris Folder

| Home                                                                                                    |                                             | Home   My       | Subscriptions   Site Settings   Help                                  |                                         |
|----------------------------------------------------------------------------------------------------|---------------------------------------------|-----------------|-----------------------------------------------------------------------|-----------------------------------------|
|                                                                                                    | CLC SQL Server Report Server<br>Polaris     | S               | earch P                                                               |                                         |
| Nev Nev                                                                                                    | Folder 🛛 🧕 New Data Source 🔛 Report Builder | Folder Settings | TUpload File                                                          |                                         |
|                                                                                                    | Acquisitions                                | Cataloging      | Polaris Reports                                                       |                                         |
| and the second second s | Circulation                                 | Custom          | Report Categories:                                                    | Available Reports:                      |
|                                                                                                    | Notices                                     | PAC             | Acquisitions     Cataloging     Groulation     Curculation     Custom | Cataloging<br>Cataloging<br>Circulation |
|                                                                                                    | Public Services                             | Serials         | Notices     PAC     Public Services     Serials     System            | Notices PAC Public Services Serials     |
| and the second second s | System                                      | Polaris         |                                                                       | System                                  |

### SSRS Web UI – Drilling Down

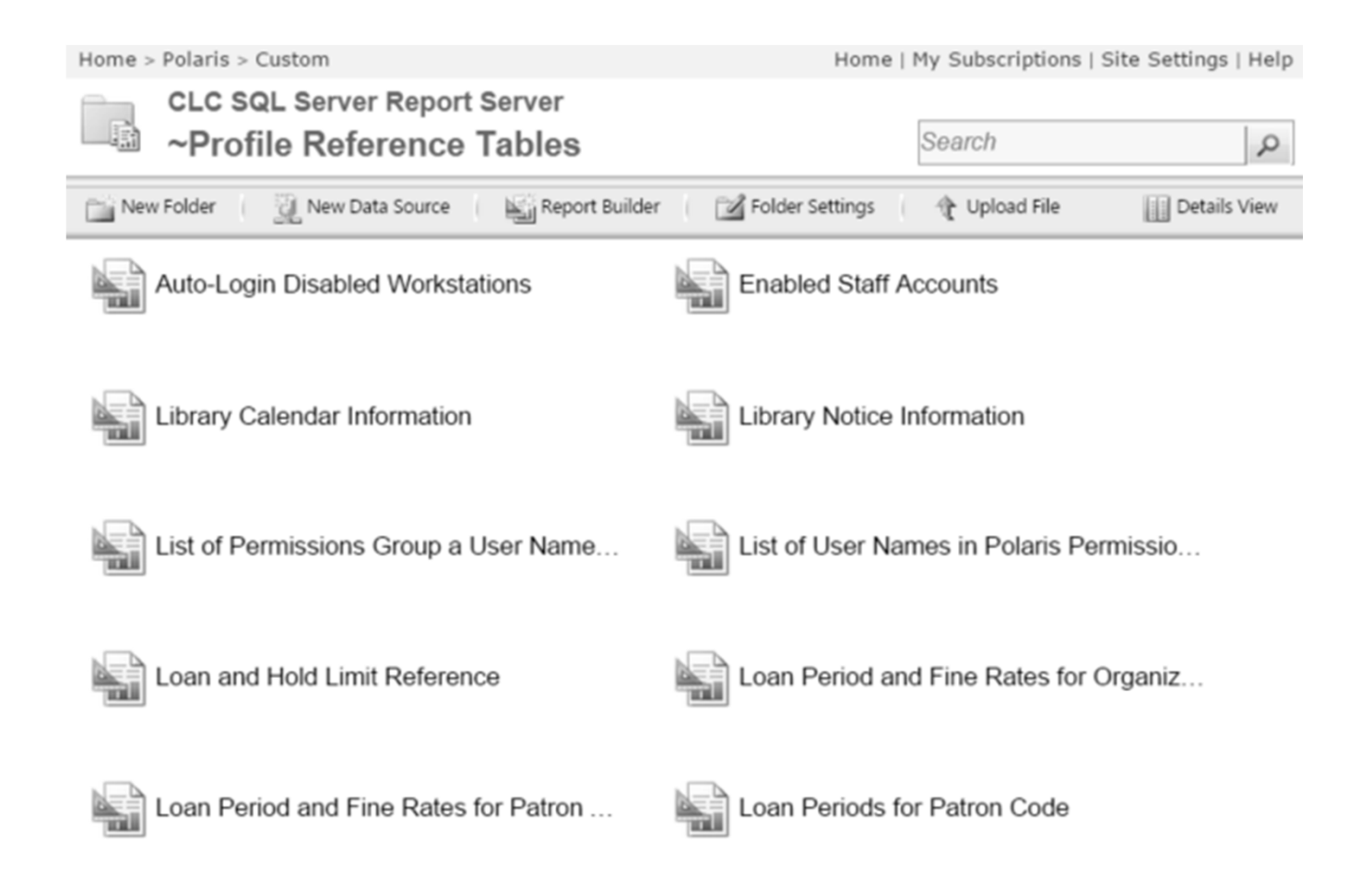

#### SSRS Web UI – Searching

Home | My Subscriptions | Site Settings | Help

|          |   | Search        | 2            |  |  |
|----------|---|---------------|--------------|--|--|
| Settings | ( | 🕀 Upload File | Details View |  |  |

## SSRS Web UI – Searching Partial String Matches

|                                                | Home   My Subscriptions   Site :   |
|------------------------------------------------|------------------------------------|
| CLC SQL Server Report Server<br>Search Results |                                    |
| circ                                           |                                    |
| Circulation                                    | Borrow By Mail Circulation Summary |
| Browse vs Holds Circulation                    | circ by stat code                  |

#### SSRS Web UI – Searching No Folder Names

|                                                | Home   My Subscriptions   Site Settings   Help |
|------------------------------------------------|------------------------------------------------|
| CLC SQL Server Report Server<br>Search Results |                                                |
| collection                                     | Details View                                   |
| Collection Agency                              | Collection Inventory                           |
| Collection Inventory                           | Collection Inventory                           |
| Circulation by Collection Material Type        | Circulation by Collection Material Type        |

## Running Reports in SSRS

#### SSRS Web UI – Running Reports

| Home > Polaris > Custom > ~Patron Services > Item Circulation By Collection Group |                                                                        |   |   |             |  |  |  |  |
|-----------------------------------------------------------------------------------|------------------------------------------------------------------------|---|---|-------------|--|--|--|--|
| Locations                                                                         |                                                                        |   | ~ | Begin Date  |  |  |  |  |
| End Date                                                                          | (Select All)     Alexandria Public Library     Cl C Electronic Library | ^ |   |             |  |  |  |  |
|                                                                                   | Grandview Heights Public L<br>Fairfield County Main Libra              |   |   | hand Annual |  |  |  |  |
|                                                                                   | Fairfield County Johns Brar     Fairfield County Baltimore F           | • |   |             |  |  |  |  |
|                                                                                   |                                                                        |   |   |             |  |  |  |  |

#### SSRS Web UI – Running Reports Support for defaults

| Home > Pol | aris > Custom > ~Patron Servic | es > Item C | irculation By C | ollection Group |        | Home   My Subscriptions   Site Settings   Help |
|------------|--------------------------------|-------------|-----------------|-----------------|--------|------------------------------------------------|
| Locations  | Alexandria Public Library      | ~           | Begin Date      | 3/1/2015        |        | View Report                                    |
| End Date   | 3/31/2015 11:59:59 PM          |             |                 |                 |        |                                                |
|            |                                |             |                 |                 |        |                                                |
|            |                                |             |                 |                 |        |                                                |
|            |                                |             |                 |                 |        |                                                |
|            |                                |             |                 | Click View Re   | port   |                                                |
|            |                                |             |                 | button after f  | illing | in                                             |
|            |                                |             |                 | parameters      |        |                                                |

#### SSRS Web UI – Report Preview

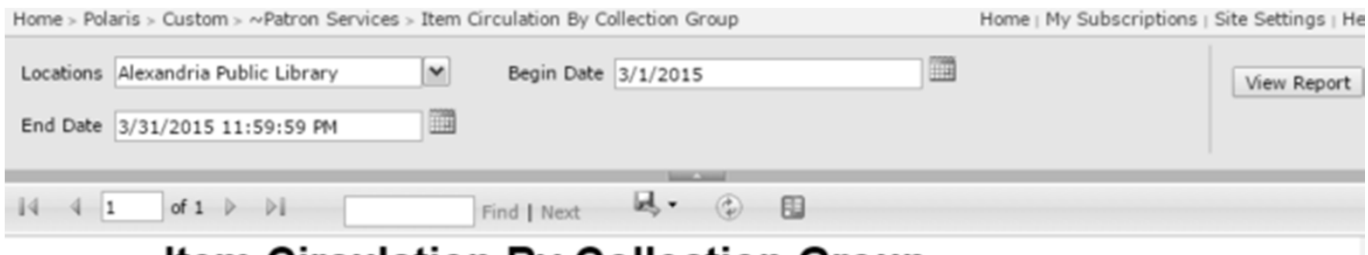

#### Item Circulation By Collection Group

From 3/1/2015 to 3/31/2015

#### Alexandria Public Library

|                      | Items | Checkouts | Renewals | Total Checkouts and<br>Renewals |
|----------------------|-------|-----------|----------|---------------------------------|
| Audio Books          | 67    | 56        | 15       | 71                              |
| Fiction              | 464   | 443       | 160      | 603                             |
| Juvenile Audio Books | 21    | 15        | N 8      | 23                              |
| Juvenile Fiction     | 1945  | 2186      | L3342    | 2528                            |
| Juvenile Music       | 2     | 1         | 1        | 2                               |
| Juvenile Non-Fiction | 652   | 635       | 146      | 781                             |
| Juvenile Periodicals | 3     | 1         | 2        | 3                               |
| Juvenile Video       | 76    | 75        | 16       | 91                              |
| Kits                 | 11    | 10        | 2        | 12                              |
| Music                | 69    | 66        | 16       | 82                              |
| Non-Fiction          | 281   | 204       | 156      | 360                             |

## SSRS Web UI – Downloading the Report Select the format AFTER you run the report!

| 14 4 1 of 1 ▷ □        |             | Find Next        | <b>↓</b> () ■                                      |
|------------------------|-------------|------------------|----------------------------------------------------|
| ltem                   | Circulatio  | n By Co          | XML file with report data<br>CSV (comma delimited) |
| Alexandria Public I ib | From        | 3/1/2015 to 3/31 | CSV No Header<br>PDF<br>MHTML (web archive)        |
| Audio Books            | Items<br>67 | Checkouts<br>56  | Excel Checkouts and Renewals 71<br>Word 71         |

SSRS let's you select the format after you run the report and download multiple formats without re-running

Polaris toolbar requires you to select the output format FIRST

| Available Reports |                                      |              |           |
|-------------------|--------------------------------------|--------------|-----------|
| Name              |                                      |              |           |
| 🗈 Change Di       |                                      |              |           |
| 🗈 Claimed It 🗸    | Preview Customized                   |              |           |
| CML SIP           | Preview Originals                    |              |           |
| Credit Car        | Output Type 🕨                        | $\checkmark$ | Adobe PDF |
| Email Acc         | Save Only                            |              | HTML 4.0  |
| Fine Notic        | Save As                              |              | MHTML     |
| Held Item         | Customize                            |              | Excel     |
| Held Items Tra    | ansterred By Sending and Receiving B |              | CSV       |
| incorrect Patro   | on Barcodes                          |              | Word      |
| Dincorrect Patro  | on Phone Numbers                     |              |           |

## Scheduling Reports in SSRS

#### SSRS Web UI – Scheduling a Report Click Report Name

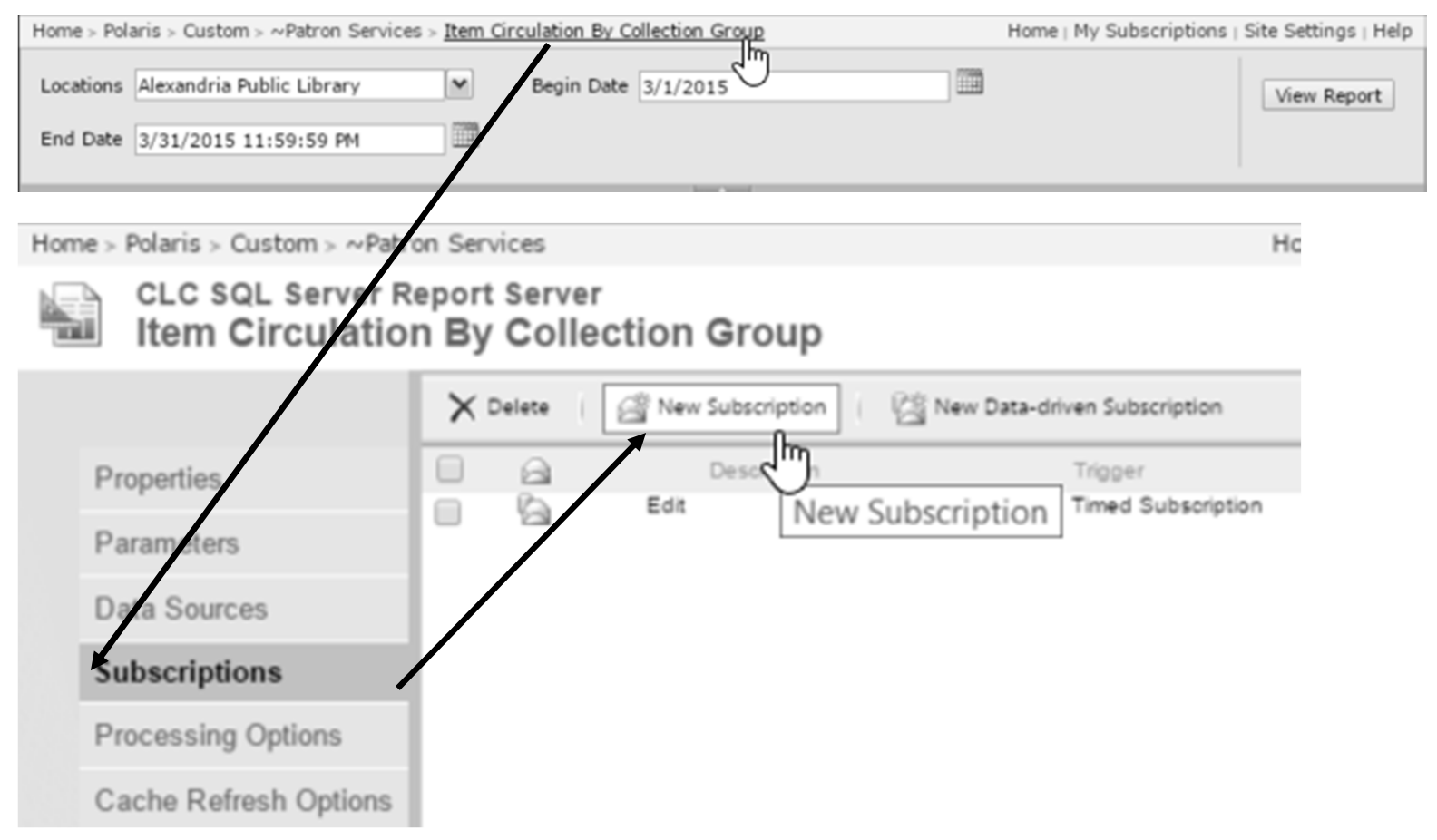

### SSRS Web UI – Subscribing Fill in email, render format, schedule

#### **Report Delivery Options**

| Specify opt | ions for report delivery.                        |
|-------------|--------------------------------------------------|
| Delivered b | y: E-Mail 🔻                                      |
| To:         | wosborn@clcohio.org                              |
| Cc:         |                                                  |
| Bcc:        |                                                  |
|             | (Use (;) to separate multiple e-mail addresses.) |
| Reply-To:   |                                                  |
| Subject:    | @ReportName was executed at @ExecutionTime       |
|             | ✓ Include Report Render Format: PDF              |
|             | Include Link                                     |
| Priority:   | Normal 🔻                                         |
| Comment:    |                                                  |
|             |                                                  |
| Subscriptio | on Processing Options                            |

Specify options for subscription processing.

Run the subscription:

| When the scheduled report run is complete. | Select Schedule |  |
|--------------------------------------------|-----------------|--|
| At 8:00 AM every Mon of every week, starti | ng 4/10/2015    |  |
| On a shared schedule: Daily At 8am         | •               |  |
| At 8:00 AM every day, starting 5/16/2011   |                 |  |

## SSRS Web UI – Subscribing Fill in report parameters

#### **Report Parameter Values**

Specify the report parameter values to use with this subscription.

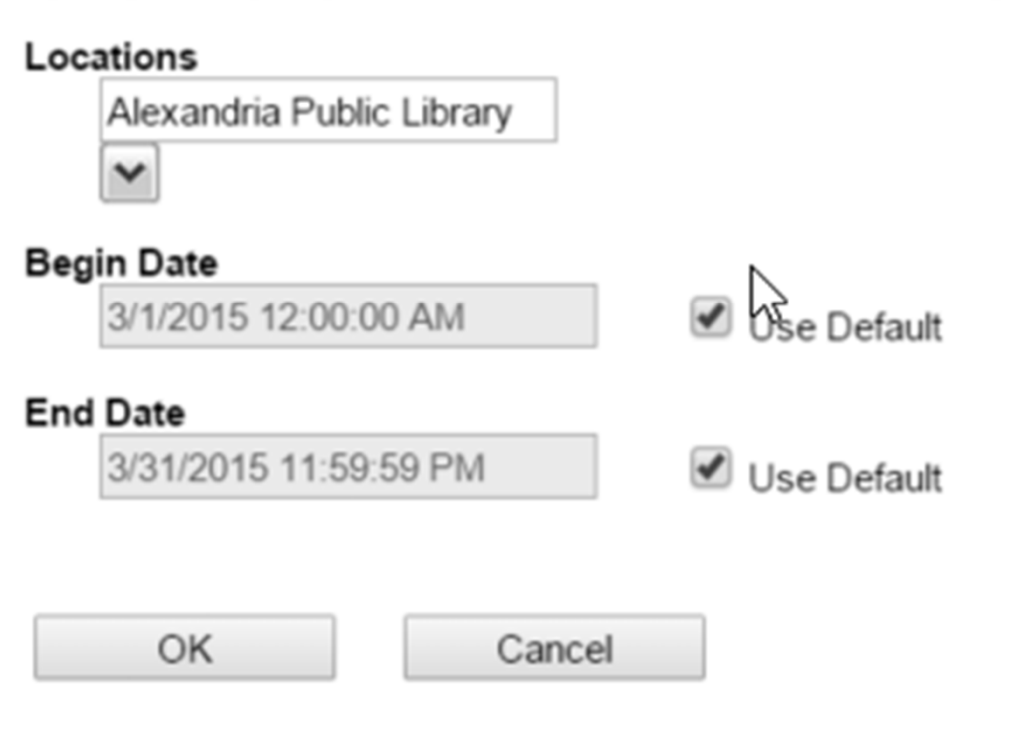

#### SSRS Web UI – My Subscriptions View, edit or Delete Subscriptions

| Home    |                                                      |      |                                        |                                                   |                                      |                       | Home   My Sub    | scriptions   Site Settings   Help               |
|---------|------------------------------------------------------|------|----------------------------------------|---------------------------------------------------|--------------------------------------|-----------------------|------------------|-------------------------------------------------|
|         | CLC SQL Server Report Server My Subscriptions Search |      |                                        |                                                   |                                      |                       |                  |                                                 |
| igar De | lete                                                 |      |                                        |                                                   |                                      |                       |                  |                                                 |
|         |                                                      |      | Report 🕹                               | Description                                       | Folder                               | Trigger               | Last Run         | Status                                          |
|         |                                                      | Edit | Statistical<br>Summary -<br>Last Month | Send e-mail to<br>wosborn@clcohio.org             | /Polaris/Custom/Scheduled<br>Reports | Timed<br>Subscription | 4/1/2015 2:00 AM | Mail sent to wosborn@clcohio.org                |
|         |                                                      | Edit | Statistical<br>Summary -               | Send e-mail to<br>dshedloski@alexandria.lib.oh.us | /Polaris/Custom/Scheduled<br>Reports | Timed<br>Subscription | 4/1/2015 2:00 AM | Mail sent to<br>dshedloski@alexandria.lib.oh.us |
|         |                                                      | Edit | Statistical<br>Summary -<br>Last Month | Send e-mail to<br>msteiner@fcdlibrary.org         | /Polaris/Custom/Scheduled<br>Reports | Timed<br>Subscription | 4/1/2015 2:00 AM | Mail sent to msteiner@fcdlibrary.org            |

#### Avoid scheduling all SSRS reports as Admin

If an account is disable their <u>scheduled reports stop running</u>

There is no easy way to re-assign scheduled reports

Have <u>users schedule their own</u> reports or <u>create a service</u> <u>account</u> (SSRS\_ScheduledReports\_DONOTDELETEorDISABLE)

## Data-driven subscriptions

#### Data-driven Subscriptions

Allow you to use database elements for <u>report</u> parameters OR

Use database elements for <u>subscription</u> parameters

SQL Enterprise is required

#### Data-driven Subscriptions Example Scenario

You have a report that counts the number of items in each status for a branch

Cataloging -> Item -> Item Status (built-in report) You want to email each branch manager this report The report should be specific to the manager's branch

### Data-driven Subscriptions Check Report Parameters

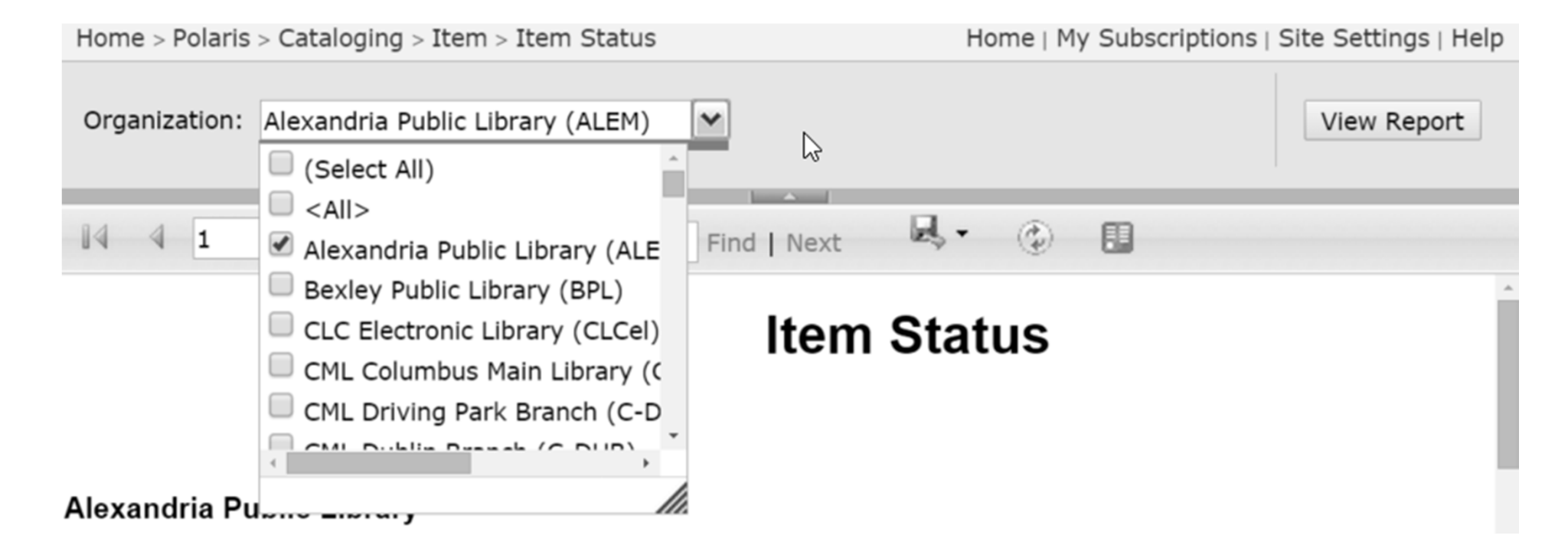

## Data-driven Subscriptions Finding the Manger's: Email Address & Branch

| ReStaff Member - 132 - Woshorn - Polaris |                    |                                       |                   |  |  |  |  |
|------------------------------------------|--------------------|---------------------------------------|-------------------|--|--|--|--|
| \$ stan                                  |                    |                                       |                   |  |  |  |  |
| File Ec                                  | lit View Tools     | Help                                  |                   |  |  |  |  |
|                                          |                    |                                       |                   |  |  |  |  |
| jr                                       | <u>N</u> ame:      | Wosborn                               | Account           |  |  |  |  |
| ð                                        | Email Address:     | wosborn@clcohio.org                   | Active            |  |  |  |  |
| ml                                       | Organization:      | 🛕 Fairfield County Main Library 🔓 🗸 🗸 | ○ <u>S</u> uspend |  |  |  |  |
| ē                                        | Affiliated Branch: |                                       |                   |  |  |  |  |
| Z                                        | <u>D</u> omain:    | (None)                                |                   |  |  |  |  |

## Data-driven Subscriptions Manager's Info via SQL

SQLQuery1.sql - pr...DPC\wosborn (635))\* X select \* from polaris.polaris.polarisusers where polarisuserid = 132 100 % - < 🛄 Results 📑 Messages HiName PolarisUser... OrganizationID CreationDate Enabl... Creator... Modifier... 9 Wosborn NULL 132 2009-07-13 10:25:25.507 132 1 1 1 SQLQuery1.sql - pr...DPC\wosborn (635))\* × select \* from polaris.polaris.userspppp where polarisuserid = 132 100 % - < Results h Messages PolarisUser... AttrID Value wosborn@clcohio.org 132 658 1 132 659 2  $\mathcal{L}$ 1285 Yes 132 3

### Data-driven Subscriptions Combining email & branch ID

| SQLQuery1.sql - prDPC\wosborn (635))* ×                                                                                                    |  |  |  |  |  |
|----------------------------------------------------------------------------------------------------|--|--|--|--|--|
| <pre> select p.value as [Email], pu.organizationid as [BranchID] from polaris.polaris.userspppp p join polaris.polaris.polarisusers pu on pu.polarisuserid = p.polarisuserid where p.attrid = 658 and p.polarisuserid in (132)</pre> |  |  |  |  |  |
| 100 % - <                                                                                                    |  |  |  |  |  |
| 📰 Results 📑 Messages                                                                                                    |  |  |  |  |  |
| Email BranchID                                                                                                    |  |  |  |  |  |
| 1 wosborn@clcohio.org 9                                                                                                    |  |  |  |  |  |
|                                                                                                    |  |  |  |  |  |

#### Setting up the Data-Driven Subscription

| Home > Polaris > Cataloging > Ite | em                                             | Home   My Subscriptions   Site Settings   Help |      |  |
|-----------------------------------|------------------------------------------------|------------------------------------------------|------|--|
| CLC SQL Server R<br>Item Status   | eport Server                                   | Search                                         |      |  |
|                                   | 🖄 New Subscription 🛛 🖄 New Data-o              | driven Subscription                            |      |  |
| Properties                        | There are no items to show in this view. Click | Help for more information about this p         | age. |  |
| Parameters                        |                                                |                                                |      |  |
| Data Sources                      |                                                |                                                |      |  |
| Subscriptions                     |                                                |                                                |      |  |
| Processing Options                |                                                |                                                |      |  |
| Cache Refresh Options             |                                                |                                                |      |  |

#### Data-Driven Subscriptions

Step 1 - Create a data-driven subscription: Item Status

Provide a description for this subscription, then choose a delivery extension and data source to use.

Description:

Item Status report for each branch manager

Specify how recipients are notified:

E-Mail

Specify a data source that contains recipient information:

| • | Specify | а | shared | data | source |
|---|---------|---|--------|------|--------|
|---|---------|---|--------|------|--------|

Specify for this subscription only

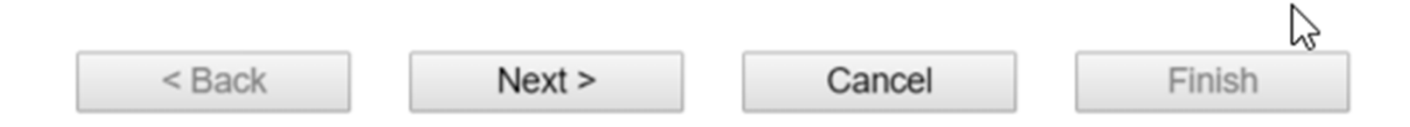

Step 2 - Create a data-driven subscription: Item Status

Browse folders to select a shared data source to use with this item.

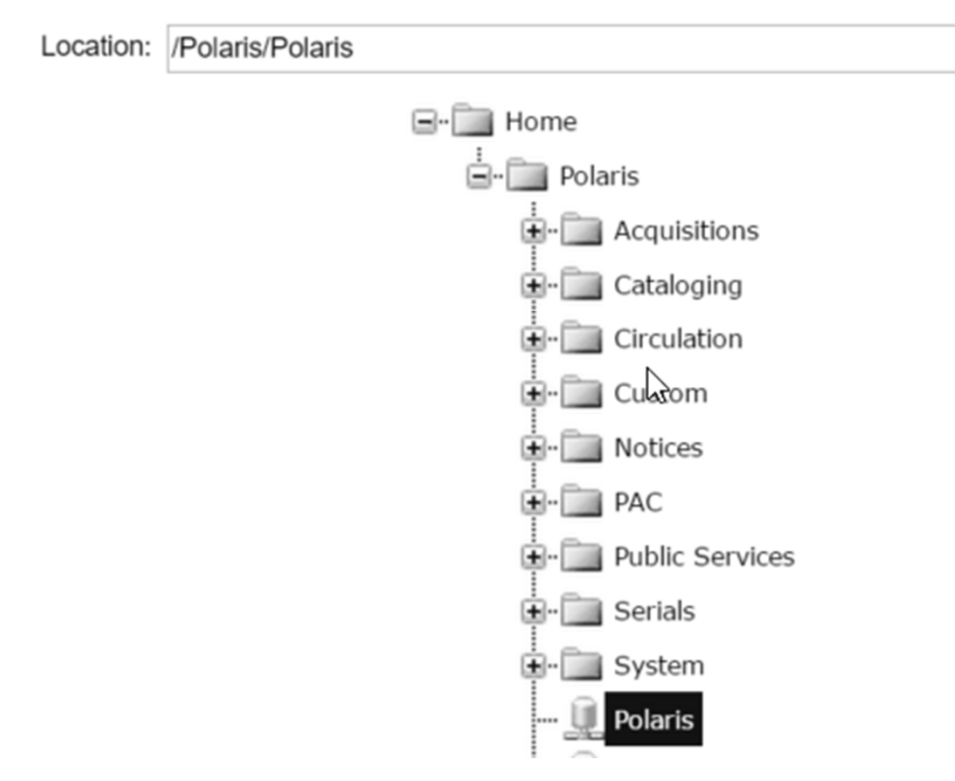

#### Data-Driven Subscriptions

Specify a command or query that returns a list of recipients and optionally returns fields used to vary delivery settings and report parameter values for each recipient:

| select p.value as [TO], pu.organizationid as [GIS_MS_OrganizationList]<br>from polaris.polaris.userspppp p<br>join polaris.polaris.polarisusers pu on pu.polarisuserid = p.polarisuserid |
|----------------------------------------------------------------------------------------------------|
| where p.attrid = 658 and p.polarisuserid in (132)                                                                                                    |
|                                                                                                    |
|                                                                                                    |
|                                                                                                    |
|                                                                                                    |
| The delivery extension settings and report parameter values can use field values returned by the command or query. If there are field                                                    |
| values that map to these settings, include the fields in your command or query.                                                                                                    |
| The delivery extension has the following settings: TO, CC, ECC, ReplyTo, IncludeReport, RenderFormat, Priority, Subject, Comment, IncludeLink, SendEmailToUserAlias                      |
| The report takes the following parameters: GIS_MS_OrganizationList                                                                                                    |
|                                                                                                    |
| Specify a time-out for this command: 30 seconds                                                                                                    |
|                                                                                                    |
| Verify that the command is correct for the selected data source: Validate                                                                                                    |
| Query validated successfully                                                                                                    |
|                                                                                                    |

Step 4 - Create a data-driven subscription: Item Status

Specify delivery extension settings for Report Server Email

|   | То                               |                   |
|---|----------------------------------|-------------------|
| ~ | Specify a static value:          |                   |
|   | Get the value from the database: | TO •              |
|   | Cc                               |                   |
|   | Specify a static value:          | admin@clcohio.org |
|   | Get the value from the database: | Choose a field •  |
|   | No value                         |                   |

Step 5 - Create a data-driven subscription: Item Status

Specify report parameter values for Item Status

| Organization | :                       |                 | 6               |
|--------------|-------------------------|-----------------|-----------------|
| Specify      | y a static value:       |                 |                 |
|              |                         | ~               |                 |
|              |                         |                 |                 |
| Get the      | e value from the databa | se: GIS_MS_Orga | anizationList • |

Step 6 - Create a data-driven subscription: Item Status

Specify when the subscription is processed.

<sup>3</sup> Notify recipients:

When the report data is updated on the report server

On a schedule created for this subscription

On a shared schedule At 2:00 AM on day(s) 1 of every month, starting 5/16/2011

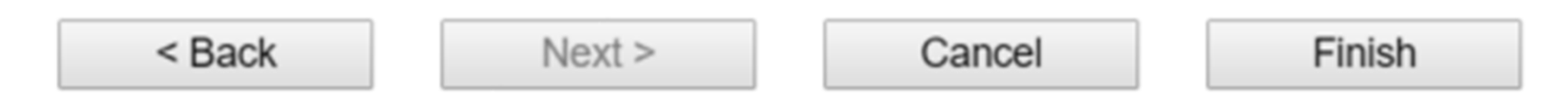

| × | Delete | A 🖄  | New Subscription                              | 🗿 New Data-drive      | en Subscription |                     |
|---|--------|------|-----------------------------------------------|-----------------------|-----------------|---------------------|
|   |        |      | Description                                   | Trigger               | Last Run        | Status              |
|   |        | Edit | Item Status report for<br>each branch manager | Timed<br>Subscription |                 | New<br>Subscription |

Fri 4/10/2015 2:13 PM

reports@mail139-240.wdc04.mandrillapp.com on behalf of

Item Status was executed at 4/10/2015 2:13:11 PM

To 📃 Wes Osborn

1 If there are problems with how this message is displayed, click here to view it in a web browser.

Click here to download pictures. To help protect your privacy, Outlook prevented automatic download of some pictur

#### **Item Status**

#### Fairfield County Main Library

| Status         | Number of Items | Final Total | Provisional Total |
|----------------|-----------------|-------------|-------------------|
| Being Repaired | 264             | 259         |                   |
| Bindery        | 15              | 15          |                   |

| <b>₽</b> °Sta | aff Member                                  | - 132  | 2 - Wosborn - Polaris | _                | . [ |
|---------------|---------------------------------------------|--------|-----------------------|------------------|-----|
| File          | Edit View                                   | Tools  | Help                  |                  |     |
| $\square$     |                                             | -<br>- |                       |                  |     |
| ٦<br>۲        | <u>N</u> ame:                               | Print  | (Ctrl+P)              | A <u>c</u> count |     |
| Q€            | <u>E</u> mail Addre                         | ess:   | wosborn@clcohio.org   | Active           |     |
| ц<br>Г        | Organization: 🛕 Marysville Public Library 🗸 |        | ◯ <u>S</u> uspend     |                  |     |
| ٦.            | <u>A</u> ffiliated Br                       | anch:  | ✓                     |                  |     |
| Σ             | <u>D</u> omain:                             | [      | (None)                |                  |     |
| ս             |                                             |        |                       |                  |     |

Fri 4/10/2015 2:31 PM

reports@mail139-240.wdc04.mandrillapp.com on behalf of reports@prodd

Item Status was executed at 4/10/2015 2:31:08 PM

To 📃 Wes Osborn

If there are problems with how this message is displayed, click here to view it in a web browser.
 Click here to download pictures. To help protect your privacy, Outlook prevented automatic download of some pictures in this message.

#### **Item Status**

#### Marysville Public Library

| Status          | Number of Items | Final Total | Provisional Total | Deleted Total |
|-----------------|-----------------|-------------|-------------------|---------------|
| Being Repaired  | 39              | 39          |                   |               |
| Claim Never Had | 161             | 161         |                   |               |
| Claim Returned  | 194             | 194         |                   |               |
| Held            | 1,197           | 1,197       |                   |               |

#### Problems with Data-Driven Subscriptions

Finding the right report

Consistent report parameters (e.g. library vs branch)

Users are OK with the same settings (e.g. time period)

Consider a new table to store DDS settings

Shift the management burden to Sys Admin

You have to create AND maintain the reports
## Building Reports in SSRS

It's time to enter the belly of the beast

### Google: Report builder 2014

Microsoft® SQL Server® 2014 Report Builder

| Select Language: | English | • | Download |
|------------------|---------|---|----------|
|                  |         |   |          |

Report Builder provides a productive report-authoring environment for IT professionals and power users. It supports the full capabilities of SQL Server 2014 Reporting Services.

| 0        | Details                | վիդ        |
|----------|------------------------|------------|
| $\oplus$ | System Requirements    | $\bigcirc$ |
| $\oplus$ | Install Instructions   |            |
| $\oplus$ | Additional Information |            |

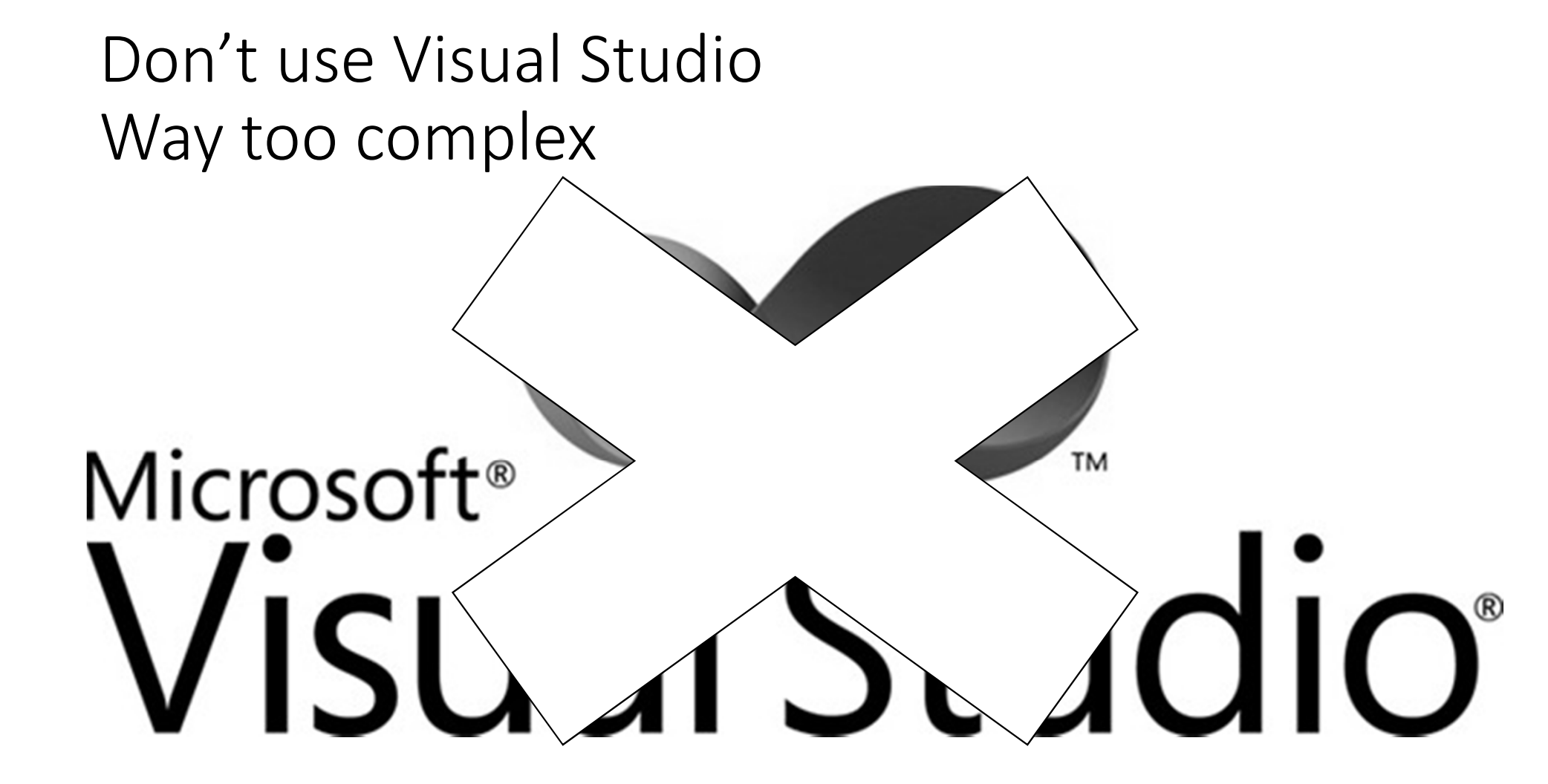

### Create a personal DB user account Use Windows authentication

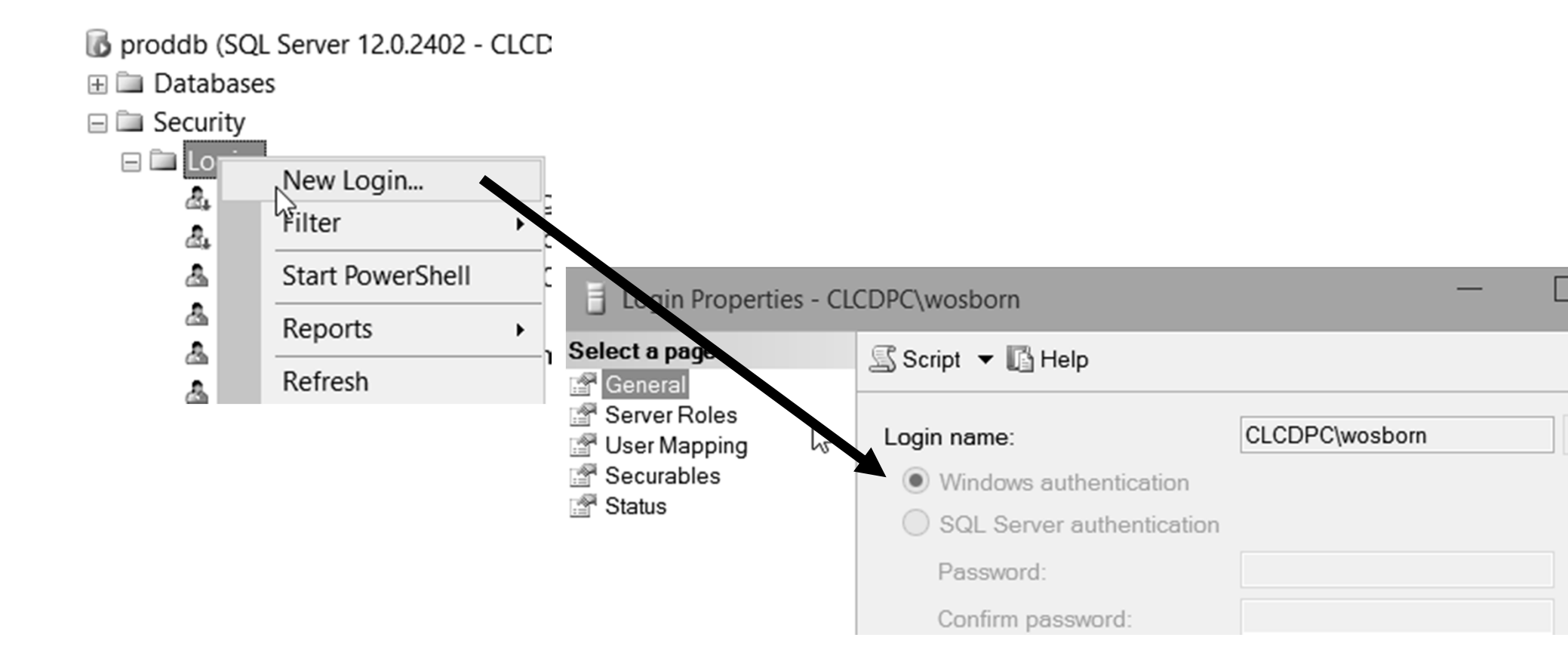

### Assign user account <u>sysadmin</u> Server Role

| Login Properties - CL | CDPC\wosborn                                                                                                    | —          |         | $\times$ |
|-----------------------|----------------------------------------------------------------------------------------------------|------------|---------|----------|
| Select a page         | Script 🔻 🛐 Help                                                                                                    |            |         |          |
| Server Roles          | Server role is used to grant server-wide security pri                                                                                                    | vileges to | a user. |          |
| 🚰 Status              | Server roles:                                                                                                    |            |         |          |
|                       | <ul> <li>bulkadmin</li> <li>dbcreator</li> <li>diskadmin ↓</li> <li>processadmin</li> <li>✓ public</li> <li>securityadmin</li> <li>serveradmin</li> <li>setupadmin</li> <li>✓ sysadmin</li> </ul> |            |         |          |

## Separate SSRS DB Server?

Repeat the steps to create a login on that server too.

## Customize an existing report

## Adding Last Use branch parameter to In-Transit report

| Home > Polaris > Cataloging > Item > In-Trans | Home   My Subscriptions   Site Settings   Help |             |
|-----------------------------------------------|------------------------------------------------|-------------|
| Begin<br>Date                                 | End<br>Date                                    | View Report |
|                                               |                                                |             |

### Opening an existing report to customize

### 🔊 Getting Started

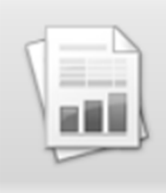

#### New Report

Display data from various data sources in tables, charts, and other formats.

| -1  | - | _ | - | - | - | - |
|-----|---|---|---|---|---|---|
|     |   |   |   |   |   |   |
|     |   | - |   | - |   |   |
|     |   | - | - | - | - | - |
|     |   | - | - | - |   | - |
| L I |   | - | - | - | - | - |
| u   | - | - | - | - |   | - |

### New Dataset

Share queried data among multiple reports.

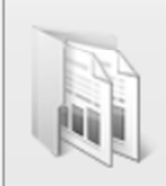

Open

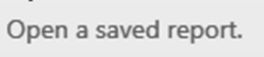

### C Recent

Open a recently used report.

2

Create a report from a wizard or from a blank report.

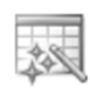

### Table or Matrix Wizard

Guides you through choosing the data source connection, layout, and style for a table or matrix report.

 $\times$ 

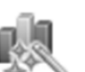

### Chart Wizard

Guides you through creating column, line, pie, bar, and area charts.

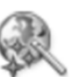

### Map Wizard

Displays report data against a geographical background.

### Blank Report

### Connecting to your SSRS server

| Open Report                                                                 |                                                                                        |                                                                                   |                                                         | ×        |
|-----------------------------------------------------------------------------|----------------------------------------------------------------------------------------|-----------------------------------------------------------------------------------|---------------------------------------------------------|----------|
| Look in:                                                                    | C:\Users\w                                                                             | osborn\Documents                                                                  |                                                         | <b>~</b> |
| Recent Sites<br>and Servers<br>Desktop<br>My<br>Documents<br>My<br>Computer | Custom Off<br>My Articulat<br>My Received<br>OneNote No<br>SQL Server<br>Visual Studio | ice Templates<br>e Projects<br>d Files<br>otebooks<br>Management Studio<br>o 2010 | We're connecting to<br>the API service<br>/reportserver |          |
|                                                                             | Name:                                                                                  | https://reports.clcohio.org/re                                                    | reportserver                                            | Open     |

### Find the report to customize and Open it

| Open Report                 | :        |                                                                                                    |
|-----------------------------|----------|----------------------------------------------------------------------------------------------------|
|                             | Look in: | https://reports.clcohio.org/reportserver/Polaris/Cataloging/Item                                                                                        |
|                             |          | Call Number List                                                                                                    |
| Recent Sites<br>and Servers |          | Collection Disposition by Material Type                                                                                                    |
|                             |          | Collection Material Type Analysis                                                                                                    |
| Desktop                     |          | Deleted Item Transaction History                                                                                                    |
|                             |          | Inventory Exception - Incorrect Status                                                                                                    |
|                             |          | Inventory Exception - Misshelved Inventory Shelflist                                                                                                    |
| My<br>Documents             |          | Item Records by Funding Source and Stat Code                                                                                                    |
|                             |          | Item Records Without Barcodes                                                                                                    |
| Mv                          |          | Item Status                                                                                                    |
| Computer                    |          |                                                                                                    |
| My<br>Computer              |          | <ul> <li>Item Records That Do Not Display In PAC</li> <li>Item Records Without Barcodes</li> <li>Item Status</li> <li>Lost and Missing Items</li> </ul> |

### SSRS Design Mode

|                        | Home                                                               | Insert View                                      |                  |                |                        |                                                                                                    |                                     |                       |              |                   |
|------------------------|--------------------------------------------------------------------|--------------------------------------------------|------------------|----------------|------------------------|----------------------------------------------------------------------------------------------------|-------------------------------------|-----------------------|--------------|-------------------|
| Run<br>Views<br>Report | Paste Clipboard<br>Data<br>Edit X                                  | B Z U A A                                        |                  | Paragraph      | bt Sand [23]<br>Border | <ul> <li>✓</li> <li>✓</li></ul> | Merge<br>Split<br>Align ~<br>Layout | • 4 • • • 1 • • • 5 • | 1 6 1        | •••• 7•••• 1••••  |
|                        | uilt-in Fields<br>arameters<br>à dtBeginDa<br>à dtEndDate<br>mages | te                                               | -<br>-<br>-      |                |                        |                                                                                                    | [&Repo                              | ortName]              |              |                   |
| ) 📹 🗆<br>3<br>1 📹 🗆    | Data Sources<br>Delaris<br>Datasets<br>dsInTransi                  | ↓<br>t1tems                                      | ·<br>-<br>-<br>· | «Expr»<br>Date | Call Number            | Title                                                                                                    |                                     | Author                | Item Barcode | Destination       |
|                        | CallNur<br>Barcode<br>Browse<br>Browse                             | nber<br>e<br>Author<br>Title                     |                  | [DateInTransi  | [CallNumber]           | [BrowseTitle]                                                                                                    |                                     | [BrowseAuthor]        | [Barcode]    | [DestinationBranc |
|                        | E Destina<br>Dateln<br>E ItemRe<br>E LastUse<br>E cBranch          | ationBranch<br>Transit<br>cordID<br>eBranch<br>n | ·                | «Expr»         |                        |                                                                                                    |                                     |                       |              | «Ехрг»            |

### Save the report to your custom folder

| New                  | Recent Documents                         |
|----------------------|------------------------------------------|
| <u>IN</u> ew         | In-Transit Items                         |
| <u>Open</u>          | Item Circulation By Collection Group.rdl |
| <u>S</u> ave         |                                          |
| Save As              |                                          |
| Publish Report Parts |                                          |
| Check For Updates    |                                          |
|                      |                                          |
|                      |                                          |
|                      | Doptions X Exit Report Builder           |

### Adding a new parameter

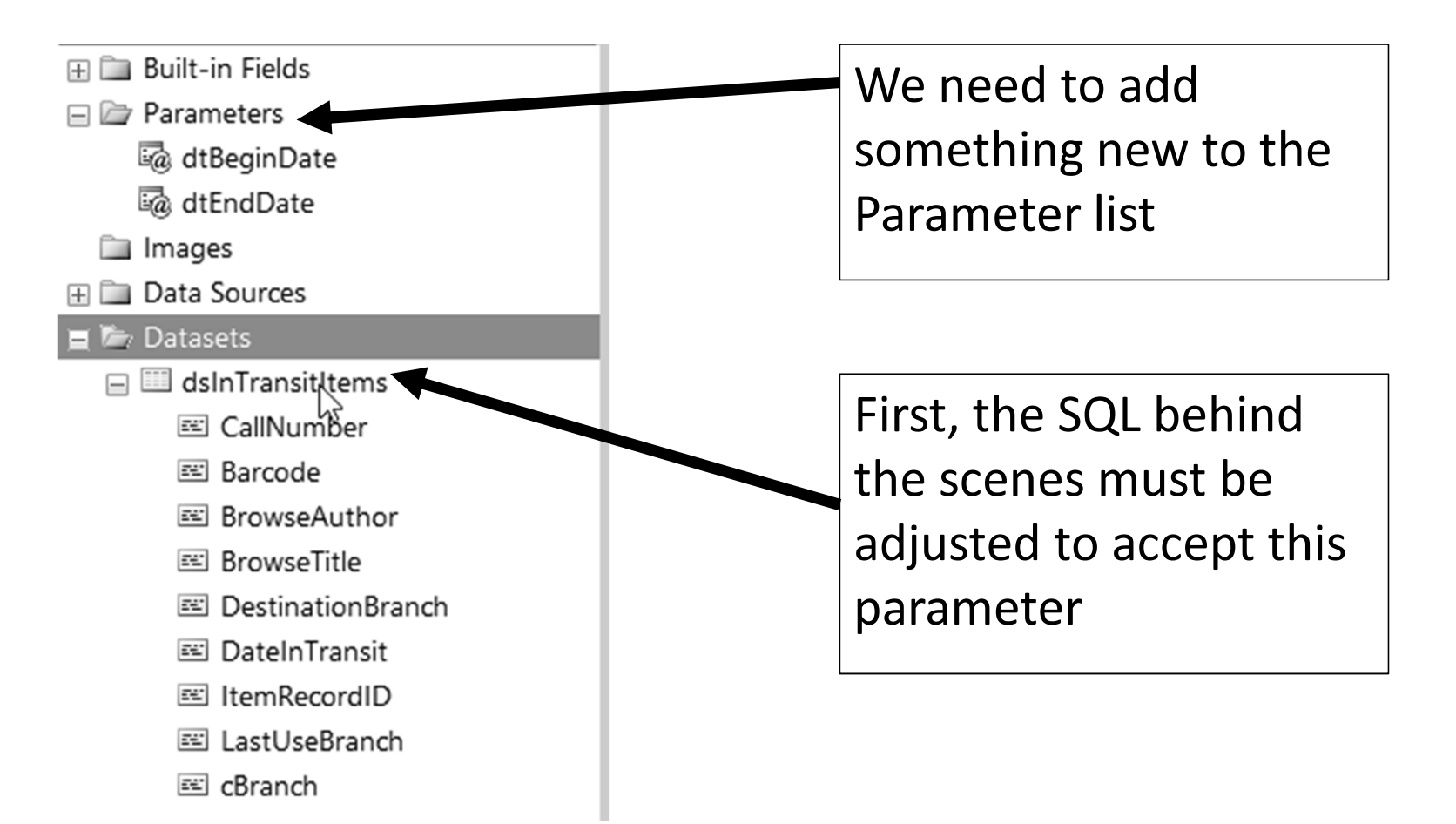

### Setting up your logins, means less typing!

| ∎ 🎟 dsIn <sup>+</sup> | Add Calculated Field | Enter Data Source Cred        | entials         | $\times$ |
|-----------------------|----------------------|-------------------------------|-----------------|----------|
| Z                     | Query                | Connecting to data sou        | ırce 'Polaris'  |          |
| ×                     | Delete               | Use the current Win           | dows user       |          |
|                       |                      | $\bigcirc$ Use the following: | 6               |          |
|                       |                      | User name:                    | polaris         |          |
|                       |                      | Password:                     |                 |          |
|                       |                      | Use as Window                 | vs credentials  |          |
|                       |                      | Save password                 | with connection |          |
|                       |                      |                               |                 |          |
|                       |                      | Help                          | OK Cancel       |          |

### Most Polaris reports use Stored Procedures

| Query      |                                                          |
|------------|----------------------------------------------------------|
| Fields     | Choose a data source and create a query.                 |
| Options    | Name:                                                    |
| Filters    | dsInTransitItems                                         |
| Parameters |                                                          |
|            | <ul> <li>Use a shared dataset.</li> </ul>                |
|            | <ul> <li>Use a dataset embedded in my report.</li> </ul> |
|            |                                                          |
|            | Data source:                                             |
|            | Polaris V New                                            |
|            | Query type:                                              |
|            |                                                          |
|            | Text     Table     Stored Procedure                      |
|            | Select or enter stored procedure name:                   |
|            | Polaris.Rpt_InTransitItems                               |

### Copy the Polaris Stored Procedure

😑 间 Polaris

2

- 🗄 🛅 Database Diagrams
- 🕀 🖿 Tables
- 🕀 🖿 Views
- 🗄 🚞 Synonyms
- 🖃 🖿 Programmability
  - Stored Procedures
    - 🕀 🖿 System Stored Procedures
    - 🗄 🖬 dbo.CLC\_Custom\_2011\_Holiday\_Hc
    - 🗄 🖬 dbo.CLC\_Custom\_2013\_Holiday\_Hc

| 🗄 🖻 Polaris.Rpt_In <u>Tra</u> | nsitItems                  |   |                    |          |                         |
|-------------------------------|----------------------------|---|--------------------|----------|-------------------------|
| 🕀 🔄 Polaris.Rpt_lı            | New Stored Procedure       |   |                    |          |                         |
| 🕀 🖬 Polaris.Rpt_lı            | Modify                     |   |                    |          |                         |
| 🕀 🖬 Polaris.Rpt_lı            | Execute Stored Procedure   |   |                    |          |                         |
| 🕀 🖬 Polaris.Rpt_lr            | Script Stored Procedure as | • | CREATE To          | •        | New Query Editor Window |
| 🕀 🖬 Polaris.Rpt_lı            | View Dependencies          |   | ALTER To           | •        |                         |
| 🕀 🖬 Polaris.Rpt_l             | Native Compilation Advisor |   | DROP To            | •        | File                    |
| 🕀 🖬 Polaris.Rpt_lt            |                            | - |                    | Ś        | Clipboard               |
| 🕀 🖬 Polaris.Rpt_lt            | Policies                   | • | DROP AND CREATE TO | <u> </u> | Agent Job               |
|                               | Facets                     |   | SELECT To          |          |                         |
| 🕀 🖬 Polaris.Rpt_l1            | Start PowerShell           |   | INSERT To          |          |                         |
| 🕀 🖬 Polaris.Rpt_lt            | Paparta                    |   | UPDATE To          |          |                         |
| 🕀 🖬 Polaris.Rpt_lt            | Reports                    | - | DELETE TO          |          |                         |
| 🕀 🖬 Polaris.Rpt_lt            | Rename                     |   |                    |          |                         |
|                               | Delete                     |   | EXECUTE TO         | •        |                         |
| 🕀 🖬 Polaris.Rpt_l1            | Refresh                    |   |                    |          |                         |
| 🗄 🖬 Polaris.Rpt_lt            | Properties                 |   |                    |          |                         |
| 🖂 🗔 Delaris Det H             | Fioperites                 |   |                    |          |                         |

## Adding LastUseBranchID as a stored procedure parameter and to the WHERE clause

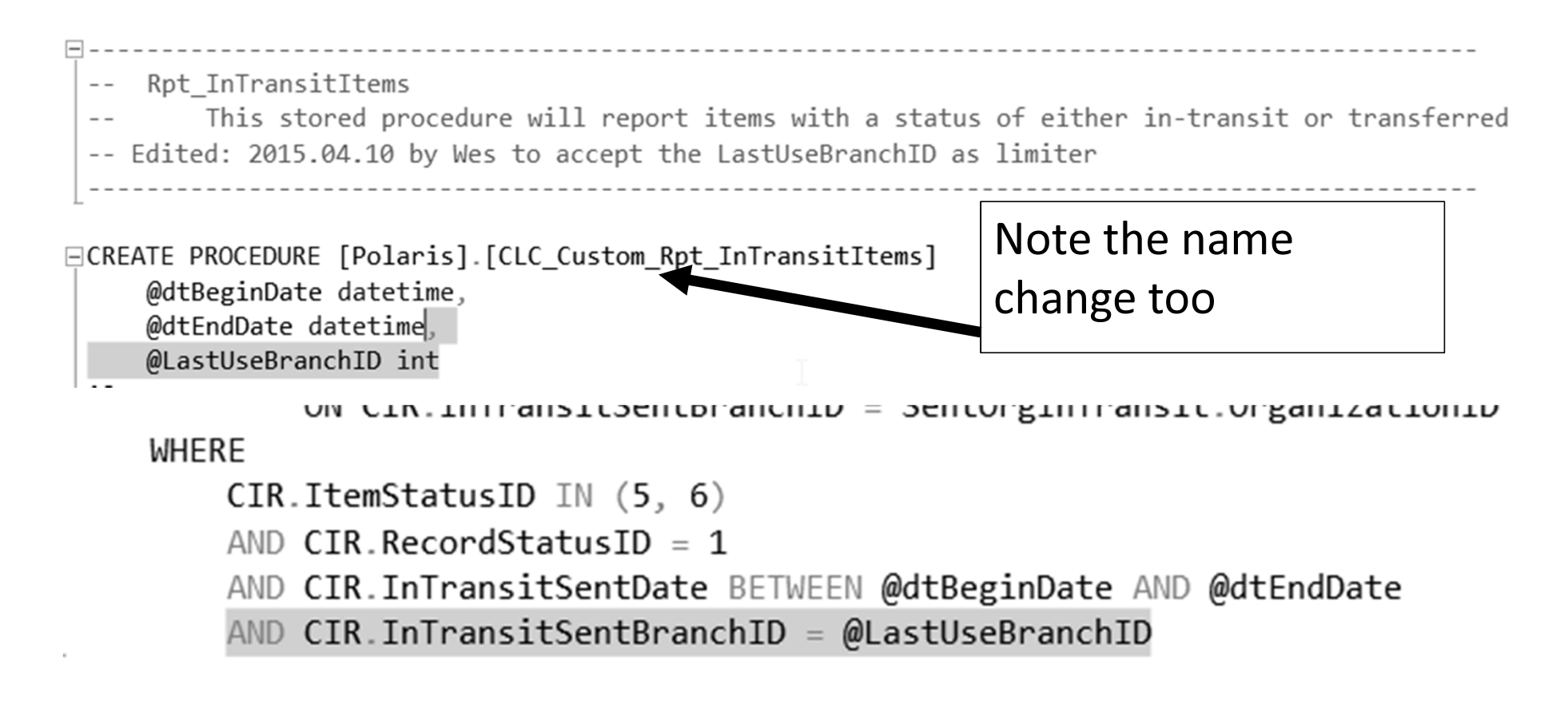

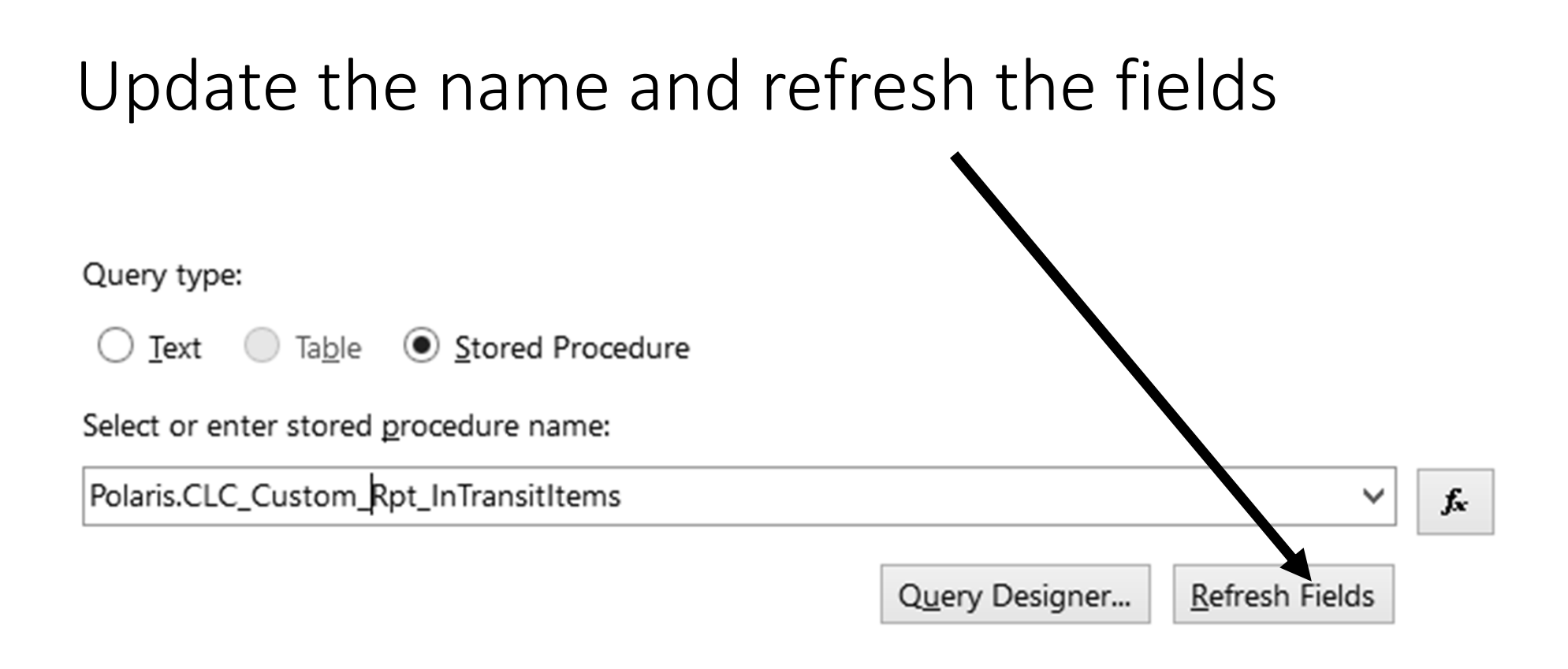

. .

### Great! Now we're all done right?

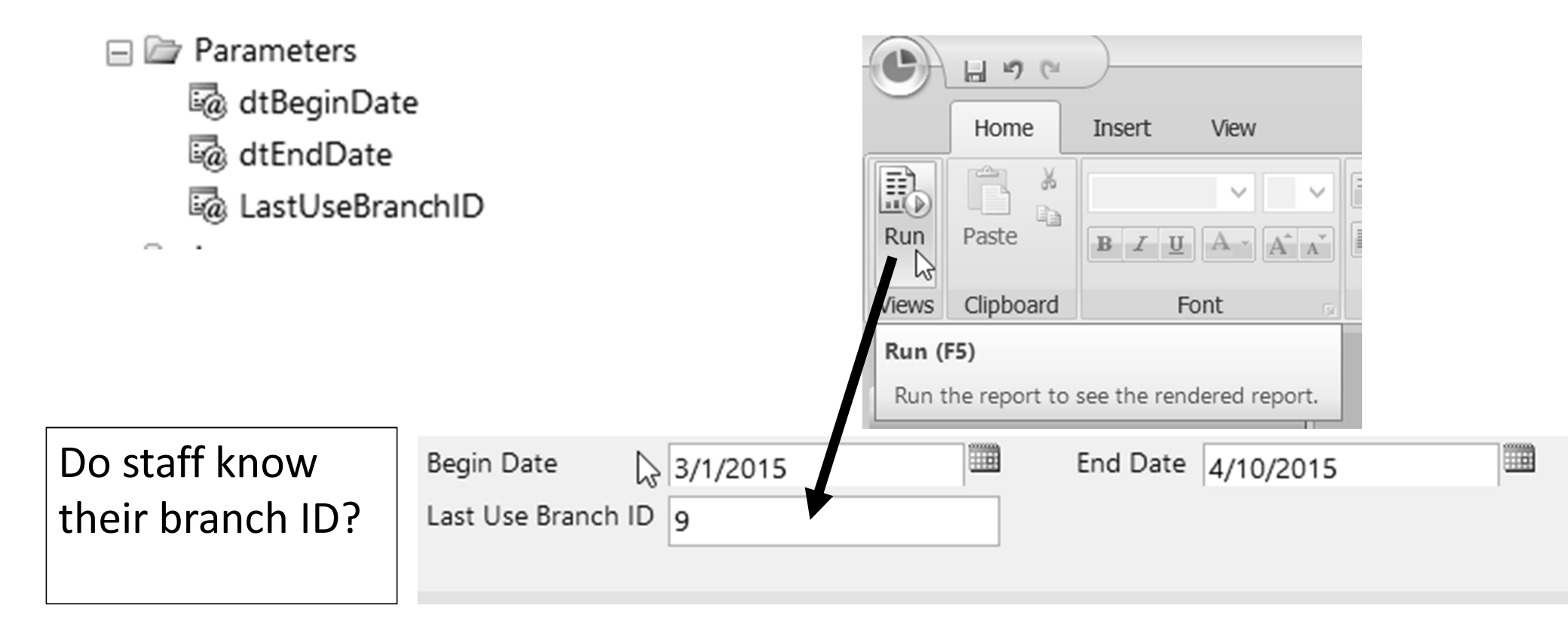

### Adding a new dataset for branch names

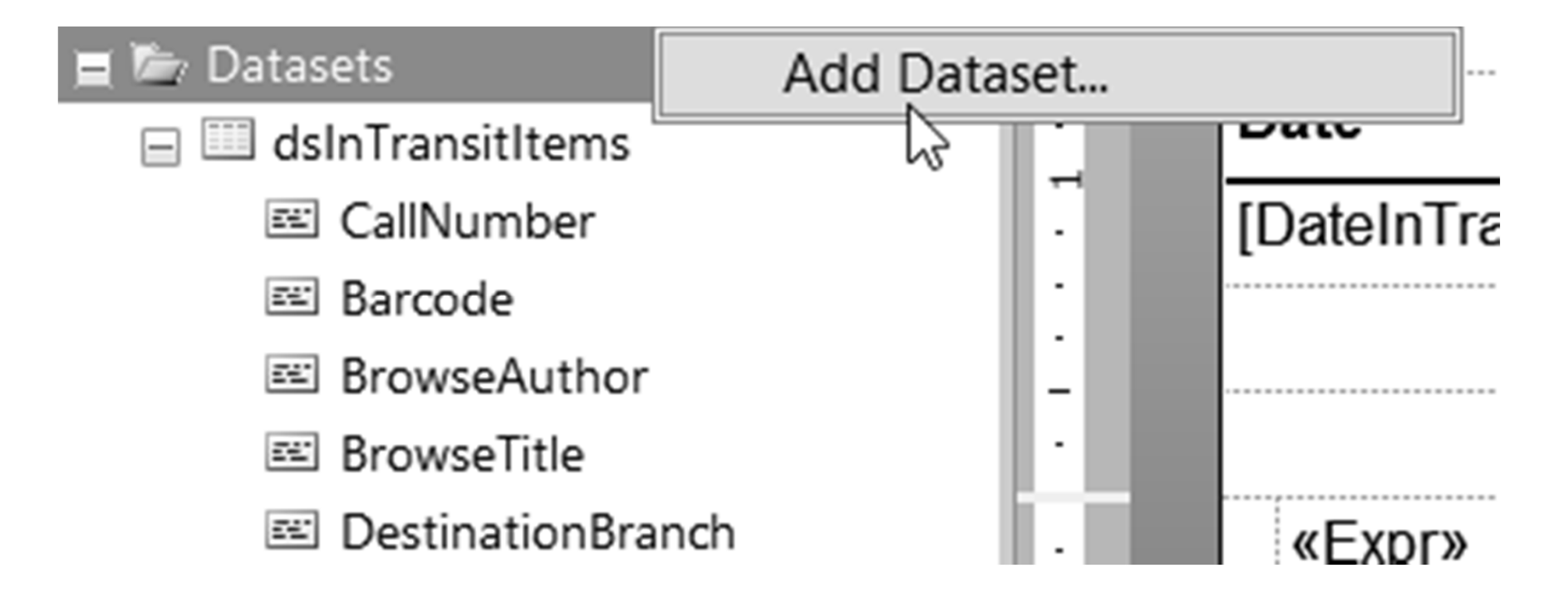

### Adding a new dataset for branch names

| Choose a data source and create a query.                                                                            | Don't forget to sort<br>the results using |
|----------------------------------------------------------------------------------------------------|-------------------------------------------|
| Name:                                                                                                    | ORDER BY                                  |
| BranchNameList                                                                                                    |                                           |
| ○ Use a shared dataset.                                                                                             |                                           |
| • Use a dataset embedded in my report.                                                                              |                                           |
| Data source:                                                                                                    |                                           |
| Polaris Y New                                                                                                    |                                           |
| Query type:<br>Text Table Stored Procedure                                                                          |                                           |
| Query:                                                                                                    |                                           |
| select organizationid, Name<br>from polaris.polaris.organizations<br>where organizationce deid = 3<br>order by Name |                                           |

### Results from dataset

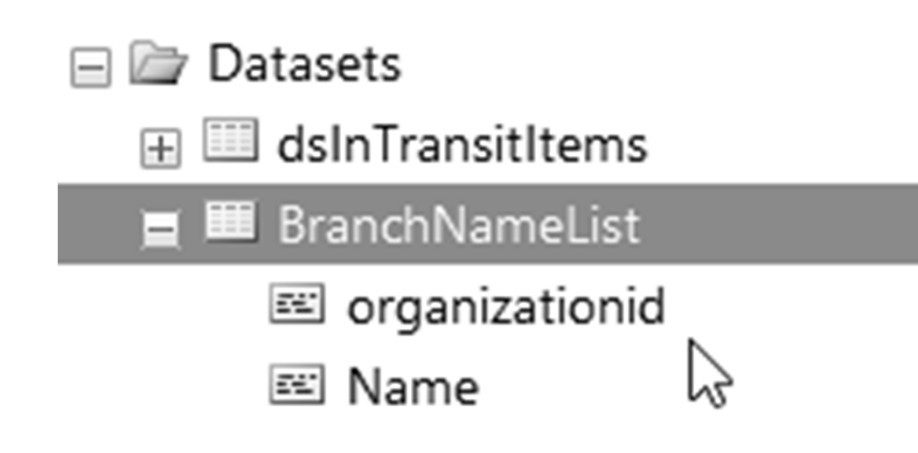

## Editing the Last Use Parameter to use SQL for the list of branch names

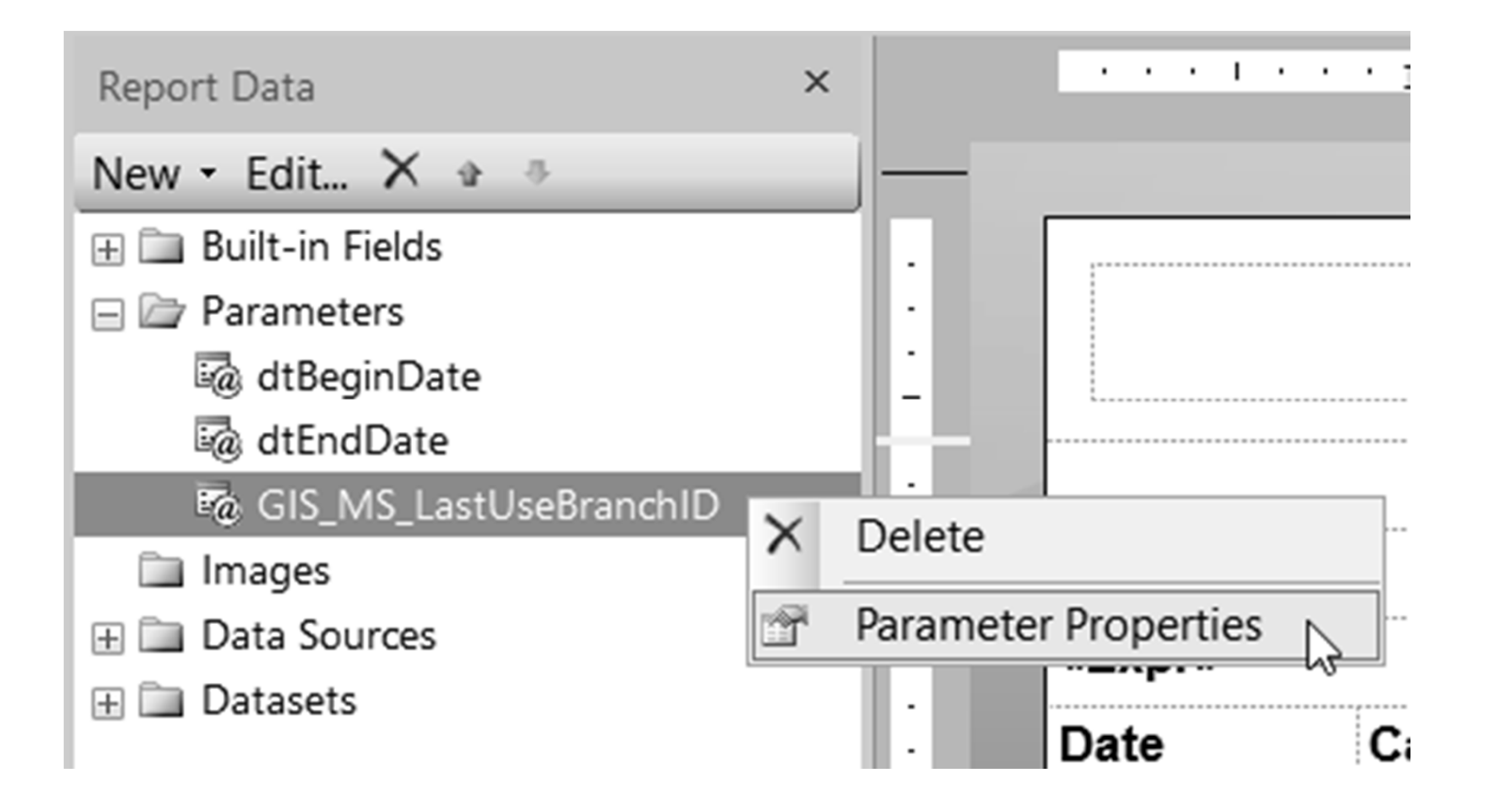

### Pointing the parameter to a dataset

| Report Parameter Proper     | ties                                                                                                    | $\times$ |
|-----------------------------|----------------------------------------------------------------------------------------------------|----------|
| General<br>Available Values | Choose the available values for this parameter.                                                                                                    |          |
| Advanced                    | Select from one of the following options:<br>None<br>Specify values<br>Get values from a query<br>Dataset: (Warning: Possible performance in pact)<br>BranchNameList | ~        |
|                             | Value field:<br>organizationid<br>Label field:<br>Name                                                                                                    | <b>y</b> |

### Yeah! A list of branch names

|          | - 10 (*     |                         |              |                                           |   |              |        |          |      |
|----------|-------------|-------------------------|--------------|-------------------------------------------|---|--------------|--------|----------|------|
|          | Run         |                         |              |                                           |   |              |        |          |      |
| Design   | Q           | First Dravious Of       |              | <ul> <li>Refresh</li> <li>Stop</li> </ul> |   |              | Drint  | Evport   | D    |
| Design   | 200III<br>* | FILSE PLEVIOUS OF       | Next Last    | le Back                                   |   | Setup        | Layout | - Export | -@ 1 |
| Views    | Zoom        |                         | Navigation   |                                           |   | Print        |        | Export   |      |
| Begin Da | te          | 3/1/2015                |              |                                           |   | End Date 3/3 | 1/2015 |          |      |
| Last Use | Branch I    | Alexandria Public Libra | ary          | ~                                         |   |              |        |          |      |
|          |             | Alexandria Public Libra | iry          |                                           | 1 |              |        |          |      |
|          |             | CLC Electronic Library  |              | , i i i i i i i i i i i i i i i i i i i   |   |              |        |          |      |
|          |             | Grandview Heights Pu    | blic Library |                                           |   |              |        |          |      |
|          |             | Fairfield County Main   | Library      |                                           |   |              |        |          |      |
|          |             | Fairfield County Johns  | Branch       |                                           |   |              |        |          |      |
|          |             | Fairfield County Baltim | nore Branch  |                                           |   |              |        |          |      |
|          |             | Fairfield County Breme  | en Branch    |                                           |   |              |        |          |      |

### Using SSRS Expressions $f_x$

Format output data

Change colors

Change fonts

Manipulate input data

Setting defaults

Run verification checks

### Format Output – Change Color

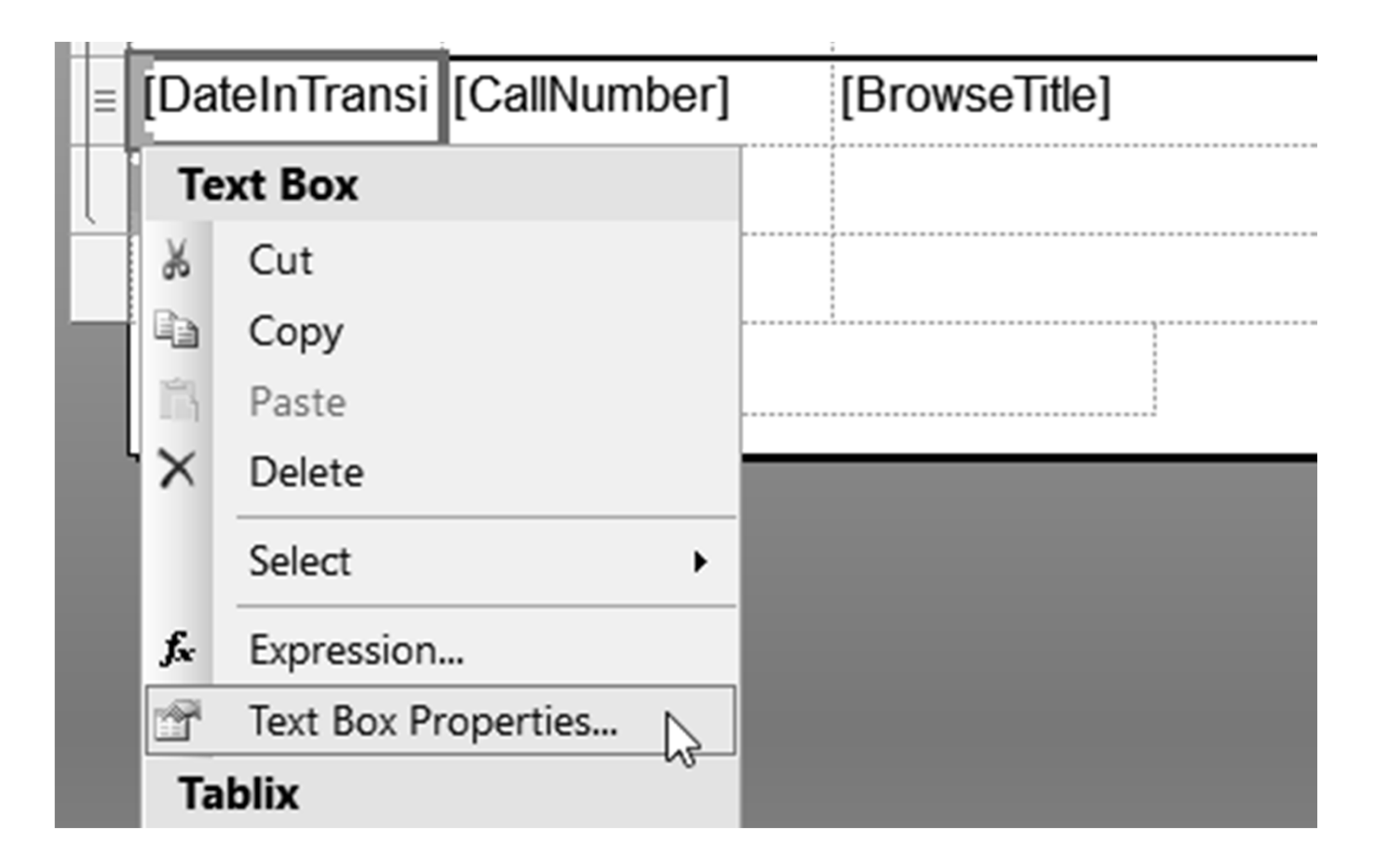

## Using f x to setup conditional formatting

| Text Box Properties |                                        |
|---------------------|----------------------------------------|
| General             | Change background color and image opti |
| Alignment           | Fill color:                            |
| Font<br>Border      | No Color 🗸 🖍                           |
| Fill Visibility     | Background image                       |

### $\int x = Full$ "power" of Visual Basic Available

| Expression                                 |                                   |                            | 2 |
|--------------------------------------------|-----------------------------------|----------------------------|---|
| Set expression for: BackgroundColor        |                                   |                            |   |
| =iif(Fields!DateInTransit.Value <          | DateAdd("d",-10, Globals!Executio | nTime), "Tomato", "White") |   |
| Category:                                  | Item:                             | Values:                    |   |
| Constants<br>Built-in Fields<br>Parameters | <all></all>                       | No Color                   |   |

Built-in Fields
 Parameters
 Fields (dsInTransitItems)
 Datasets
 Variables
 Operators
 Common Functions

### Any dates older than 10 days are in red

Begin Date 2/1/2015

End Date 4/11/2015

Last Use Branch Fairfield County Main L 🗸

#### Sent From: Fairfield County Main Library

| Date      | Call Number                      | Title                                       | Author                            | Item Barcode   | Destination                            |
|-----------|----------------------------------|---------------------------------------------|-----------------------------------|----------------|----------------------------------------|
| 2/6/2015  | TGN STA                          | Star wars legacy. Volume nine,<br>Monster   | Ostrander, John.                  | 31870007797722 | Grandview<br>Heights Public<br>Library |
| 2/12/2015 | Picture Aue                      | Splat the Cat : fishy tales                 | Auerbach, Annie.                  | 31868015858650 | Fairfield County<br>Johns Branch       |
| 2/13/2015 | Mystery<br>Paperbacks            | The burning soul                            | Connolly, John,<br>1968-          | 31868015518213 | Fairfield County<br>Bremen Branch      |
| 2/18/2015 | Large Print<br>Inspirational Bla | Night light                                 | Blackstock, Terri,<br>1957-       | 31868012133917 | FCDL Outreach<br>Services              |
| 2/25/2015 | CD Children's B                  | More please!                                | Babypants, Caspar.                | 31868013483311 | Fairfield County<br>Johns Branch       |
| 3/10/2015 | DVD Family<br>Films/G            | Geek charming                               |                                   | 31868014194404 | Fairfield County<br>Baltimore Branch   |
| 3/11/2015 | CD Fiction Ile                   | Natchez burning                             | lles, Greg.                       | 31868014361680 | Fairfield County<br>Johns Branch       |
| 3/14/2015 | J Fiction Lowry                  | The giver                                   | Lowry, Lois.                      | 1336198499     | CML Technical<br>Services              |
| 3/16/2015 | MP J Fiction Cur<br>787          | The Watsons go to Birmingham<br>1963        | Curtis, Christopher<br>Paul.      | 31868011109025 | Pickerington<br>Public Library         |
| 3/21/2015 | CD J 567.9 BAR                   | Dinosaur bones                              | Barner, Bob.                      | 1247257163     | WL Northwest                           |
| 3/21/2015 | DVD Family<br>Films/S            | 16 wishes                                   |                                   | 31868014152097 | Fairfield County<br>Bremen Branch      |
| 3/26/2015 | CD 320.520973<br>S264s           | Stop the coming civil war : my Savage truth | Savage, Michael,<br>1942- author. | 1402405417     | CML Dublin                             |
| 4/2/2015  | DVD Classic<br>Films/S           | The searchers                               |                                   | 31868014303724 | Fairfield County<br>Bremen Branch      |

### Setting defaults for the date parameters

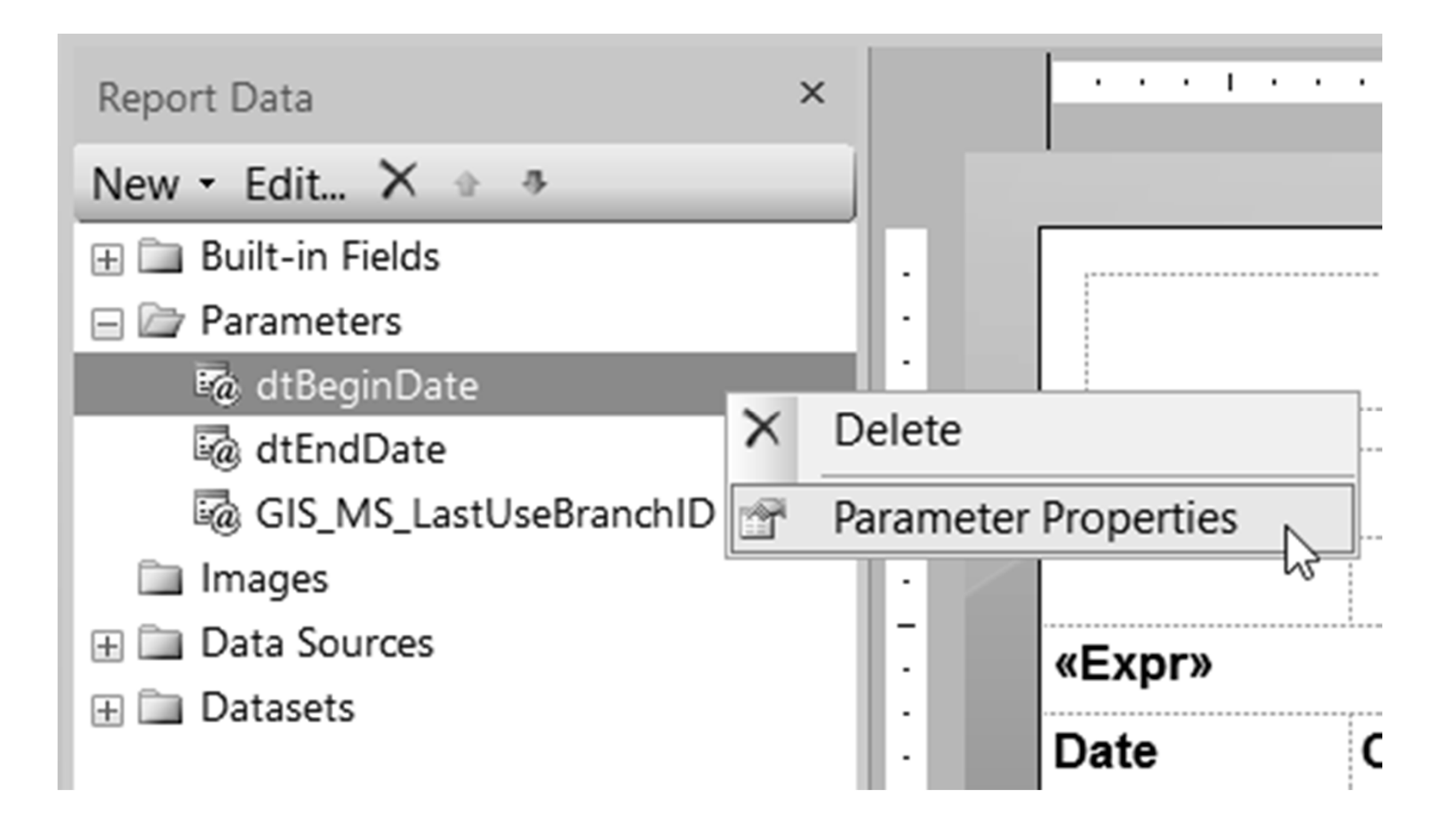

### Setting up date parameter defaults

| Report Parameter Prop                                     | erties                                                                                                    | × |
|-----------------------------------------------------------|----------------------------------------------------------------------------------------------------|---|
| General<br>Available Values<br>Default Values<br>Advanced | Choose the default values for this parameter.  Select from one of the following options:  No default value  Specify values  Get values from a guery |   |
|                                                           | Add Delete 🔹 🔹<br>Value                                                                                                    | ~ |

### Setting default to First and Last day of previous month

# Expression Set expression for: Value =dateadd("m",-1,dateserial(year(Today),month(Today),1)) < <Start of previous Month

Х

Expression

Set expression for: Value

```
=dateadd("s",86399, dateadd("d",-1,dateserial(year(Today),month(Today),1))) <<End of previous month
```

### Defaults (Remember In SSRS Web UI Only)

| Home > Polaris > Custom > CLC Electronic Library > In-Transit Items - Wes Home   My Subscr<br>IUG 2015 | Help        |
|----------------------------------------------------------------------------------------------------|-------------|
| Begin<br>Date 3/1/2015 11:59:59 PM<br>Last<br>Use<br>Branch ►nd<br>Date 3/31/2015 11:59:59 PM          | View Report |

## Creating a new report
### Creating a report from scratch

Build SQL statement in SQL Server Management Studio

What will report display

What parameters will be required

SSRS Expressions

Any formatting requirements

Any defaults for parameters

## Using the Wizard to create a new report

#### 🔊 Getting Started

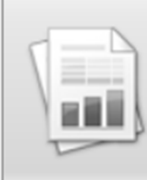

Display data from various data sources in tables, charts, and other formats.

New Report

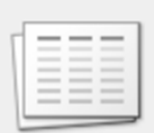

New Dataset Share queried data among multiple reports.

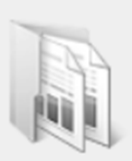

Open Open a saved report.

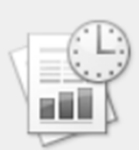

Recent Open a recently used report.

Create a report from a wizard or from a blank report.

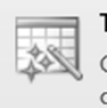

#### Table or Matrix Wizard

Guides you through choosing the data source connection, layout, and style for a table or matrix report.

X

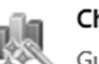

#### Chart Wizard

Guides you through creating column, line, pie, bar, and area charts.

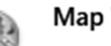

#### Map Wizard

Displays report data against a geographical background.

#### Blank Report

#### Dataset = SQL to be used for report

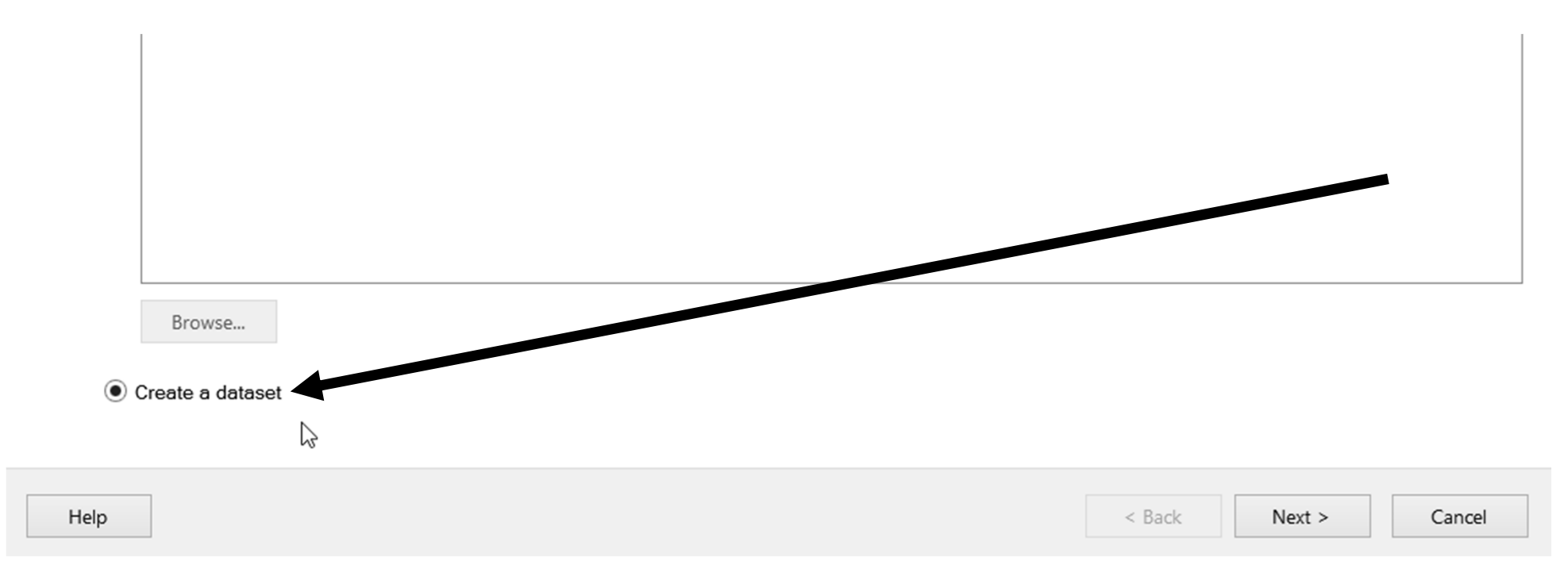

#### Data Source = Location of data (database)

Choose a connection to a data source

Choose a published data source, or create a connection for use only in this report.

Data Source Connections:

Browse... New...

#### Polaris Data Source provides Access to Polaris and PolarisTransactions

| Select Data So                                                                                                    | urce                                             |        | $\times$ |
|----------------------------------------------------------------------------------------------------|--------------------------------------------------|--------|----------|
| Look in:                                                                                                    | https://reports.clcohio.org/reportserver/Polaris | ~      |          |
| Acquisitions<br>Cataloging<br>Circulation<br>Custom<br>Notices<br>PAC<br>Public Service<br>Serials<br>System<br>Polaris<br>Polaris<br>Polaris<br>SummerRea | es<br>actionLondon<br>actionLondon2<br>ding      |        |          |
| Name:                                                                                                    | Polaris                                          | Open   |          |
| Items of type:                                                                                                    | Data Sources (*.rsds, *.smdl)                    | Cancel |          |

#### Testing ability to connect to database

Data Source Connections:

|     | Polaris<br>https://rep | ports.clcohio.org/re | portserver/Polaris                                                   |                 |
|-----|------------------------|----------------------|----------------------------------------------------------------------|-----------------|
|     |                        |                      | Test Connection Result X<br>i Connection created successfully.<br>OK |                 |
| Bro | owse                   | New                  |                                                                      | Test Connection |

## Setting up your logins, means less typing!

| Enter Data Source Credentials       |                 |  |  |  |  |
|-------------------------------------|-----------------|--|--|--|--|
| Connecting to data source 'Polaris' |                 |  |  |  |  |
| Our Use the current Wind            | ows user        |  |  |  |  |
| ○ Use the following:                |                 |  |  |  |  |
| User name:                          | polaris         |  |  |  |  |
| Password:                           |                 |  |  |  |  |
| Use as Windows                      | s credentials   |  |  |  |  |
| Save password v                     | with connection |  |  |  |  |
|                                     |                 |  |  |  |  |
| Help                                | OK Cancel       |  |  |  |  |

### Report will use SQL statement as data source

Design a query

Build a query to specify the data you want from the data source.

| ⇒ <u>E</u> dit as Text | <i>≌ <u>I</u>mport</i> | ! Co | ommand type: | Text | ~ |  |   |
|------------------------|------------------------|------|--------------|------|---|--|---|
|                        | Edit as Text           |      |              |      |   |  | ~ |
|                        |                        |      |              |      |   |  | ~ |
|                        |                        |      |              |      |   |  | ^ |
|                        |                        |      |              |      |   |  |   |
|                        |                        |      |              |      |   |  |   |
|                        |                        |      |              |      |   |  |   |
|                        |                        |      |              |      |   |  |   |

#### Run SQL to verify that it is working properly

v

Command type: Text

group by o.name, pc.description

n Edit as Text 🖉 Import...

| BranchName   | PatronCode  | NumPatrons |
|--------------|-------------|------------|
| Alexandria P | Full Access | 2468       |
| Bexley Publi | Full Access | 25952      |
| CLC Electro  | Full Access | 4          |
| CML Colum    | Full Access | 96972      |
| CML Drivin   | Full Access | 8919       |
| CML Dublin   | Full Access | 50473      |
| CML Frankli  | Full Access | 10266      |
| CML Gahan    | Full Access | 46858      |
| CML Hilliard | Full Access | 58977      |
| CML Hilltop  | Full Access | 38052      |
| CML ILL      | Full Access | 2          |

## Choosing display columns and groupings

Arrange fields

Arrange fields to group data in rows, columns, or both, and choose values to display. Data expands across the page in column groups and down the page in row groups. Use functions such as Sum, Avg, and Count on the fields in the Values box.

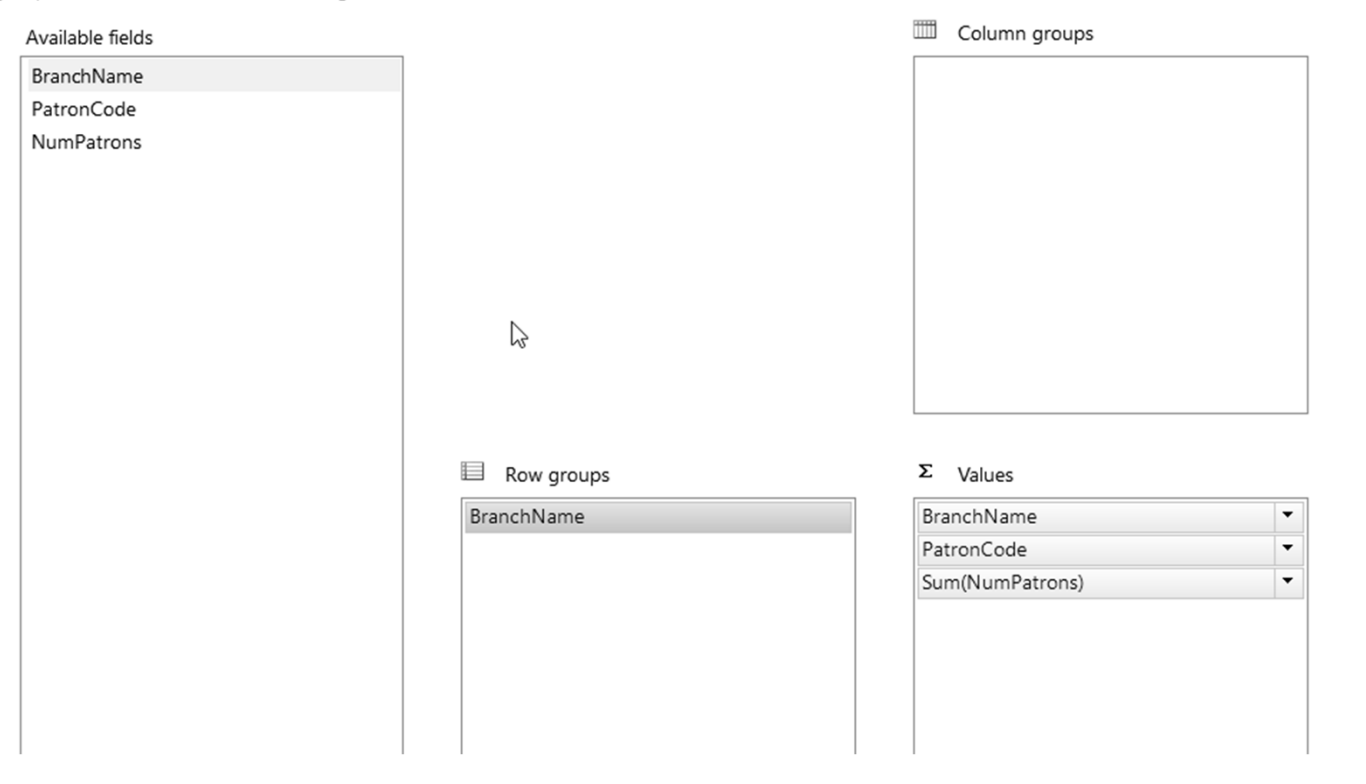

### Basic report formatting (colors, etc.)

Choose the layout

If you choose to show subtotals and grand totals, you can place them above or below the group. Stepped reports show hierarchical structure with indented groups in the same column.

| Options:                                                                                                    | Preview                                                                                                    |                                                                      |
|----------------------------------------------------------------------------------------------------|----------------------------------------------------------------------------------------------------|----------------------------------------------------------------------|
| <ul> <li>Show subtotals and grand totals</li> <li>Blocked, subtotal below</li> <li>Blocked, subtotal above</li> <li>Stepped subtotal above</li> </ul> | Branch     Branch     Patron Code     Num       [BranchName]     [BranchName]     [PatronCode]     [Sum(NumPatri<br>[Sum(NumPatri       Total     Image: Comparison of the second of the second of the seco |                                                                      |
| <ul> <li>Stepped, subtotal above</li> <li>Expand/collapse groups</li> </ul>                                                                           | Choose a style                                                                                                    | seis lavout. You can sustamize the style ofter you finish the wizard |
|                                                                                                    | Styles:                                                                                                    | Preview                                                              |

Corporate Forest Generic

Mahogany Ocean

Slate

| Branch       | Branch       | Patron Code  | Num   |
|--------------|--------------|--------------|-------|
| [BranchN ame | [BranchName] | [PatronCode] | [Sum( |
|              |              |              | [Sum  |
| Total        |              |              | ſSum  |

### Report Output Grouping works in SSRS or Excel

| Branch<br>Name                                              | Branch<br>Name               | Patron Code            | Num<br>Patrons |
|-------------------------------------------------------------|------------------------------|------------------------|----------------|
| Alexandri<br>a Public                                       | Alexandria<br>Public Library | Full Access            | 2468           |
| Library                                                     | Alexandria<br>Public Library | Homebound              | 11             |
|                                                             | Alexandria<br>Public Library | Restricted 2           | 759            |
|                                                             | Alexandria<br>Public Library | Restricted 3           | 380            |
|                                                             | Alexandria<br>Public Library | Senior                 | 177            |
|                                                             | Alexandria<br>Public Library | Staff                  | 31             |
|                                                             | Alexandria<br>Public Library | Teachers/Educ<br>ators | 227            |
|                                                             |                              |                        | 4053           |
| <ul> <li>Bexley</li> <li>Public</li> <li>Library</li> </ul> |                              |                        | 33057          |

| FILE  | •                          | HOME INSER                                 | ÷<br>T Page layout                           | FORMULAS                                   | DATA REVIEW                                     |
|-------|----------------------------|--------------------------------------------|----------------------------------------------|--------------------------------------------|-------------------------------------------------|
| Paste | X (<br>⊫ (<br>√ F<br>Clipb | Cut<br>Copy *<br>Format Painter<br>loard 5 | 'erdana - 20<br>B I <u>U</u> -   ⊞ -<br>Font | A A<br>→ A A<br>=<br>→ A →<br>→ A →<br>→ A | ≡ =   ≫ -   ₽ V<br>≡ ≡   € ±   ₽ N<br>Alignment |
| A1    |                            | • E 🗙                                      | √ fx                                         |                                            |                                                 |
| 1 2   |                            | А                                          | В                                            | С                                          | D                                               |
| -     | 2                          | Branch<br>Name                             | Branch<br>Name                               | Patron Code                                | Num<br>Patrons                                  |
|       | 3                          | Alexandria<br>Public                       | Alexandria<br>Public Library                 | Full Access                                | 2468                                            |
|       | 4                          | Library                                    | Alexandria<br>Public Library                 | Homebound                                  | 11                                              |
|       | 5                          |                                            | Alexandria<br>Public Library                 | Restricted 2                               | 759                                             |
|       | 6                          |                                            | Alexandria<br>Public Library                 | Restricted 3                               | 380                                             |
|       | 7                          |                                            | Alexandria<br>Public Library                 | Senior                                     | 177                                             |
|       | 8                          |                                            | Alexandria<br>Public Library                 | Staff                                      | 31                                              |
|       | 9                          |                                            | Alexandria<br>Public Library                 | Teachers/Educ<br>ators                     | 227                                             |
| +     | 10                         |                                            |                                              |                                            | 4053                                            |
|       |                            |                                            |                                              |                                            |                                                 |

### Which patron codes were selected?

|                                           | Run                                              |                                                                                        |                                         |                                                                  |  |  |  |
|-------------------------------------------|--------------------------------------------------|----------------------------------------------------------------------------------------|-----------------------------------------|------------------------------------------------------------------|--|--|--|
|                                           | Q                                                |                                                                                        | 1                                       | 🕸 Refresh                                                        |  |  |  |
| Design                                    | Zoom                                             | First Previous                                                                         | of 2 ? Next Last                        | 🗙 Stop                                                           |  |  |  |
|                                           | Ŧ                                                |                                                                                        |                                         | 두 Back                                                           |  |  |  |
| Views                                     | Zoom                                             |                                                                                        | Navigation                              |                                                                  |  |  |  |
| Please se                                 | Please select patron codes Full Access, Homeboun |                                                                                        |                                         |                                                                  |  |  |  |
| 5                                         |                                                  |                                                                                        |                                         |                                                                  |  |  |  |
|                                           |                                                  |                                                                                        |                                         | 2                                                                |  |  |  |
| Branch<br>Name                            | ו                                                | Branch<br>Name                                                                         | Patron Code                             | ↓<br>Num<br>Patrons                                              |  |  |  |
| Branch<br>Name<br>B Alex<br>a Pu          | andri<br>andri                                   | <b>Branch<br/>Name</b><br>Alexandria<br>Public Library                                 | Patron Code<br>Full Access              | Num<br>Patrons<br>2468                                           |  |  |  |
| Branch<br>Name<br>□ Alex<br>a Pu<br>Libra | andri<br>blic<br>ary                             | <b>Branch</b><br>Name<br>Alexandria<br>Public Library<br>Alexandria<br>Public Library  | Patron Code<br>Full Access<br>Homebound | Num<br>Patrons<br>2468<br>11                                     |  |  |  |
| Branch<br>Name<br>I Alex<br>a Pu<br>Libra | andri<br>blic<br>ary                             | <b>Branch<br/>Name</b><br>Alexandria<br>Public Library<br>Alexandria<br>Public Library | Patron Code<br>Full Access<br>Homebound | Num           Patrons           2468           11           2479 |  |  |  |

| Branch<br>Name                  | Branch<br>Name               | Patron Code | Num<br>Patrons |
|---------------------------------|------------------------------|-------------|----------------|
| Alexandria<br>Public            | Alexandria<br>Public Library | Full Access | 2468           |
| Library                         | Alexandria<br>Public Library | Homebound   | 11             |
|                                 |                              |             | 2479           |
| Bexley Public<br>Library        | Bexley Public<br>Library     | Full Access | 25952          |
|                                 |                              |             | 25952          |
| CLC<br>Electronic<br>Library    |                              |             | 4              |
| CML<br>Columbus<br>Main Library |                              |             | 96979          |

### Add text boxes; drag parameter into textbox

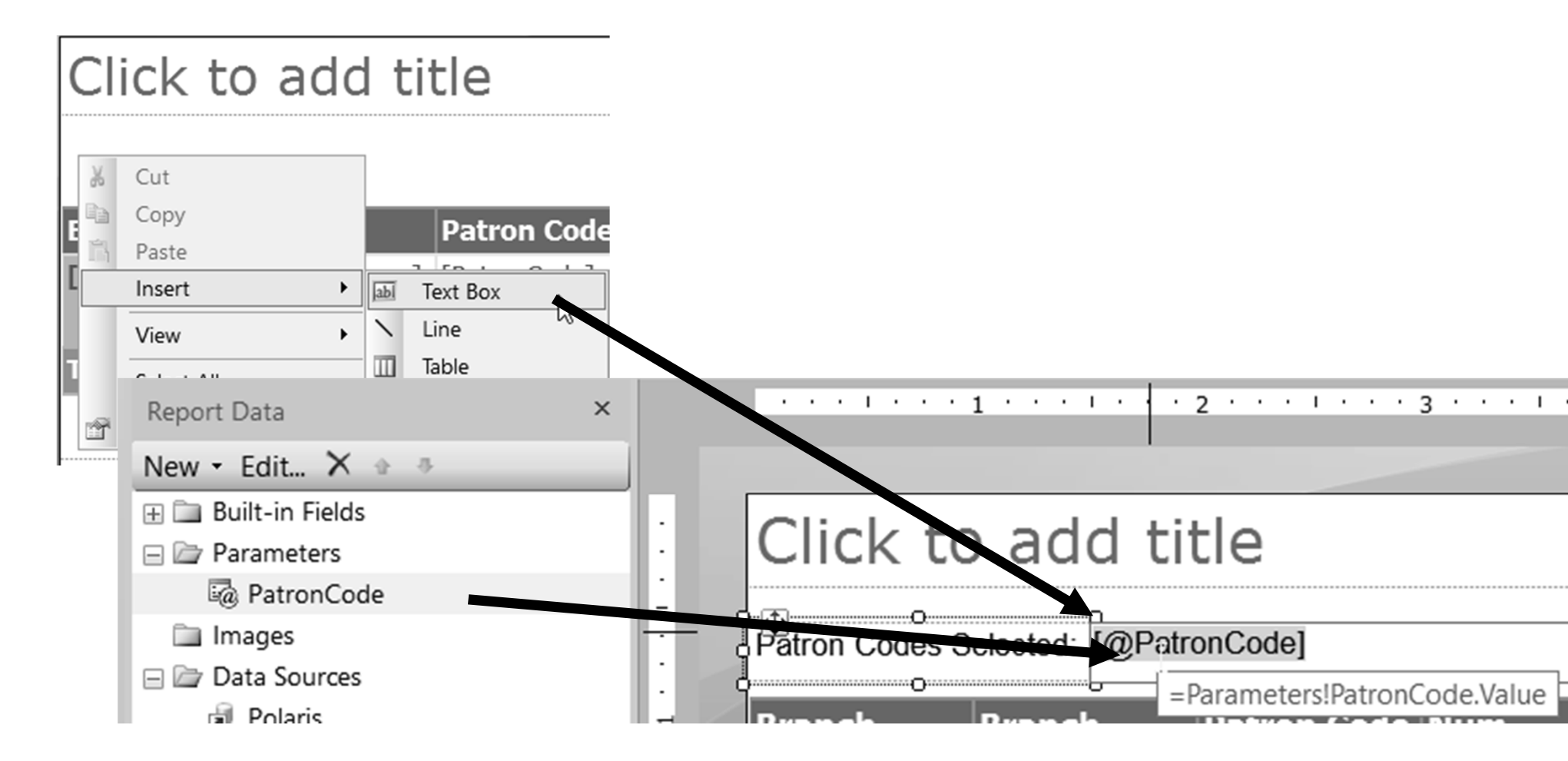

### Patron codes accepts multiple values

| $\square$                        |                |        | Change name, data type, a                                                                           | nd other options. |
|----------------------------------|----------------|--------|----------------------------------------------------------------------------------------------------|-------------------|
| Selected Patro                   | n Codes:       | #Error | Name:                                                                                               |                   |
| Branch<br>Name                   | Branch<br>Name | Patron | Prompt:                                                                                             |                   |
| Alexandri<br>a Public<br>Library |                |        | Please select patron codes Data type: Text                                                          |                   |
|                                  |                |        | <ul> <li>Allow blank value ("")</li> <li>Allow null value</li> <li>Allow multiple values</li> </ul> | $\searrow$        |

| Adjust the expression                    | on                                      |
|------------------------------------------|-----------------------------------------|
| Change label, value, and markup options. |                                         |
| Label:<br>Value:                         |                                         |
| Tooltio:                                 | Expression                              |
|                                          | Set expression for: Value               |
|                                          | =Join(Parameters!PatronCode.Value, ",") |

### Multi-value parameters now show on report output

| Please select patro                                              | on codes Full Acce | ess, Homeboun 🗸 |                |  |  |  |
|------------------------------------------------------------------|--------------------|-----------------|----------------|--|--|--|
| ß                                                                |                    |                 |                |  |  |  |
| Selected Patron Codes: Full Access, Homebound                    |                    |                 |                |  |  |  |
| Branch<br>Name                                                   | Branch<br>Name     | Patron Code     | Num<br>Patrons |  |  |  |
| <ul> <li>Alexandri</li> <li>a Public</li> <li>Library</li> </ul> |                    |                 | 2479           |  |  |  |

Common data to include on a report

Any input values used to generate the report

- Particularly any date ranges
- The time the report was run

The report name

Can use the saved "file name" of the report

Report folder name to distinguish multiple reports

# Manipulating built-in reports The secret world of Polaris Internal reports

Internal Polaris Reports

Import reports

Bulk Change reports

Acquisitions workslips

Polaris email notices

## The bib import "report"

#### Import Report

| File: C:\User      | s\lking\Downloa     | ds\vendor-20150    | 410064106.mrc       |                              |                          |
|--------------------|---------------------|--------------------|---------------------|------------------------------|--------------------------|
| Import type:       | Full                | Source:            | MARC File           | 1                            |                          |
| Submitted date:    | 4/10/2015 2         | :41:34 PM          | s                   | cheduled date:               |                          |
| Profile used:      | LCK brief bibs      | import             |                     |                              |                          |
| Branch:            | CML Tech Ser        | vices              |                     |                              |                          |
| User:              | lking               |                    |                     | Stopped by user:             | No                       |
| Workstation:       | TSDED1GKX1          | 'G1                |                     | Stopped by system:           | No                       |
| Vendor account:    | (None)              |                    |                     |                              |                          |
| Bibliographic save | option:             | Save as final      |                     |                              |                          |
| Record owner:      | Central Libra       | ry Consortium      |                     | Displa                       | y in PAC: Yes            |
| Delete data: N     | 0                   |                    |                     |                              |                          |
| MARC validation:   | No MAR              | C validation       |                     |                              |                          |
| Authority control: | No autho            | rity control       |                     |                              |                          |
| Duplicate detectio | n: Perform of tags. | duplicate detectio | n. If errors are fo | ound, reject duplicate and a | utomatically retain MARC |
| Use system duplic  | ate rules:          | Yes R              | etain data: Y       | es Use system retent         | ion rules: No            |

Bibliographic duplicate criteria

#### Built-in Polaris "Reports"

#### SSRS used behind the scenes in most Polaris printing Polaris -> System -> Internal (using SSRS Web UI)

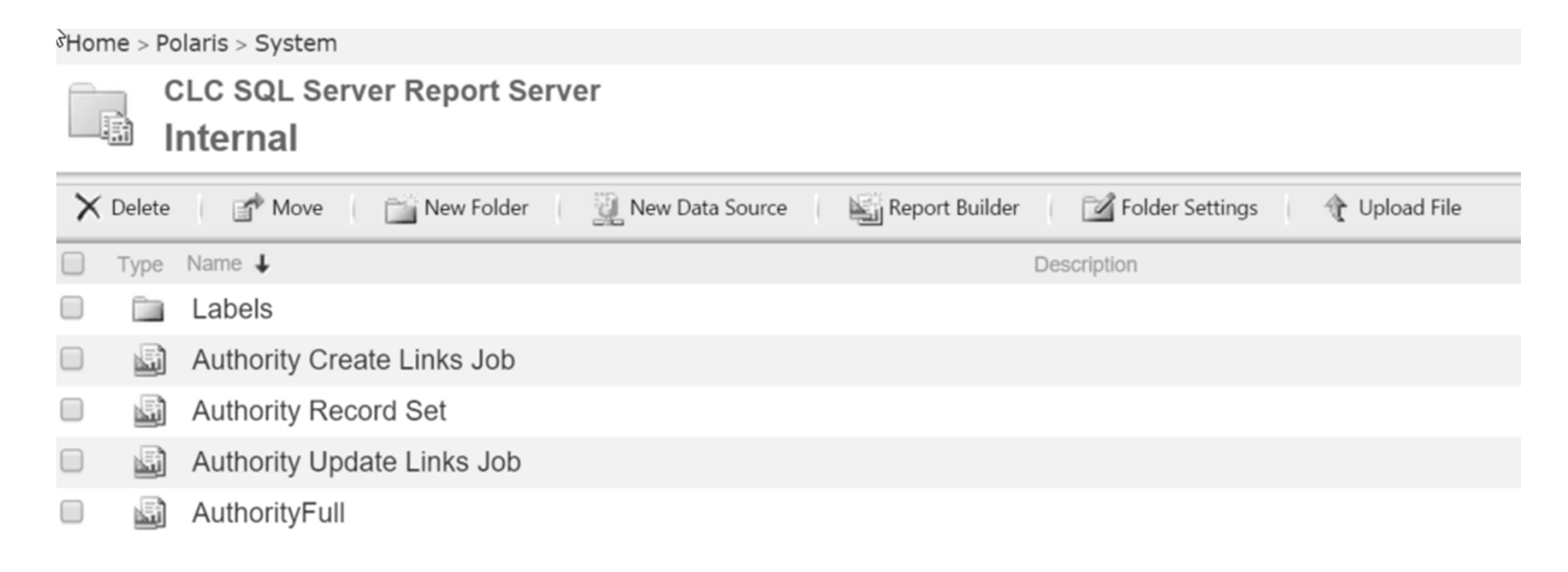

#### **Replacing Built-In Reports**

Use <u>same name</u> as built-in report and place custom version in:

Custom -> Branch Name -> System -> Internal

Custom -> All -> System -> Internal

Home > Polaris > Custom > CML Tech Services > System

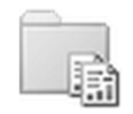

CLC SQL Server Report Server

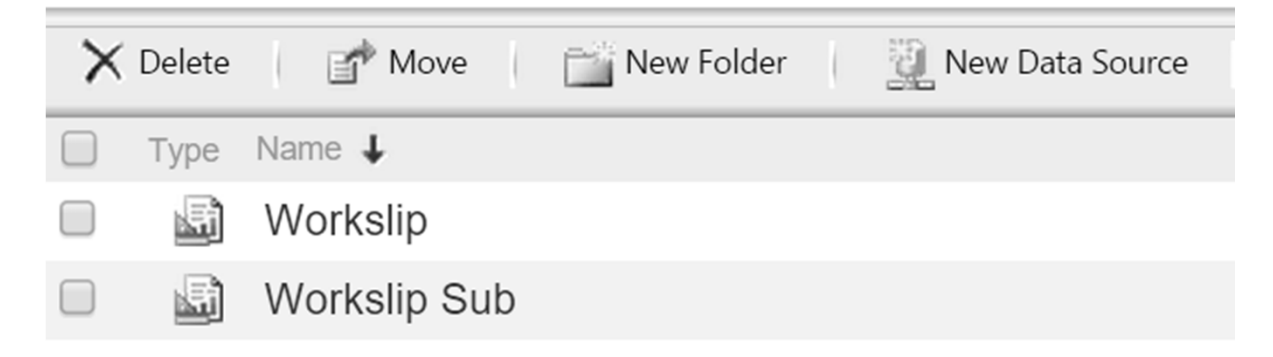

#### **Customizing Notices**

#### Use same name as built-in notice and place in:

Custom -> All -> Notices -> Email (or Fines, Holds, etc.)

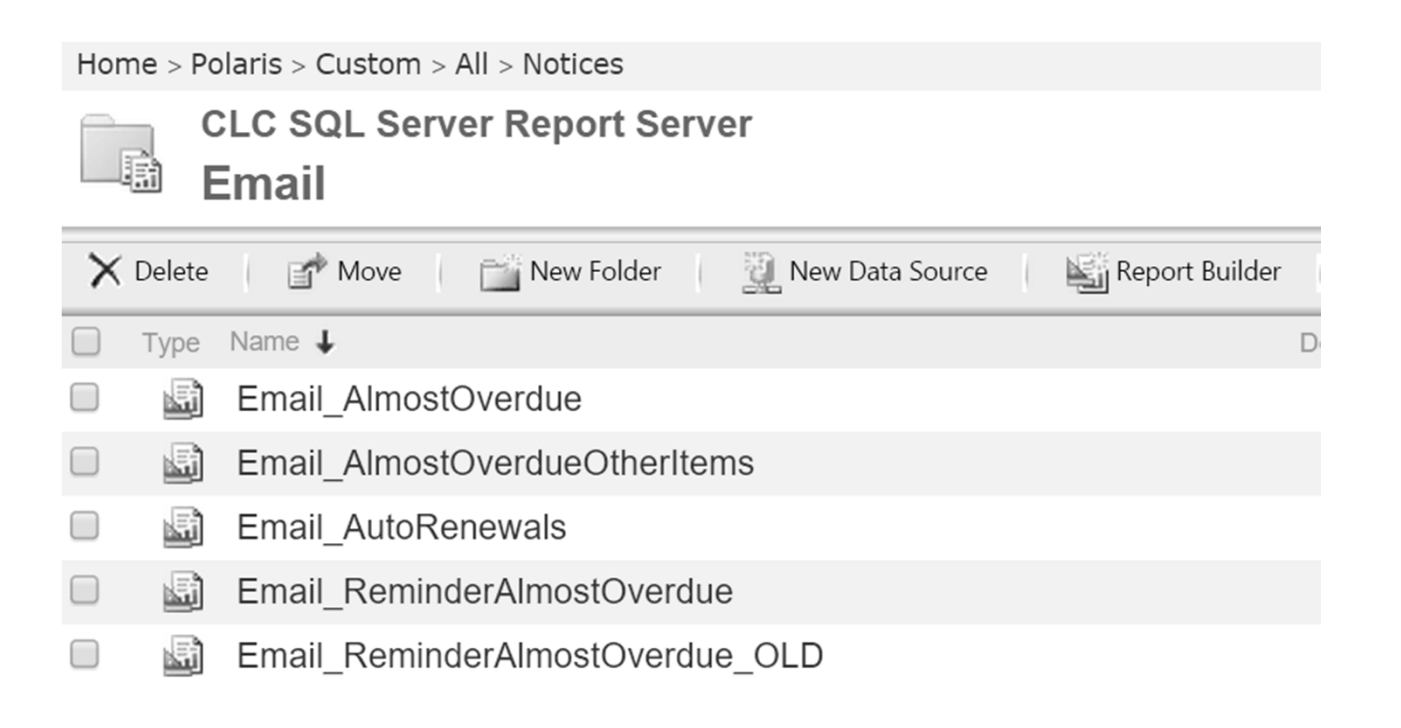

#### Review

Common configuration issues with SSRS

Use SSRS Web UI to subscribe to reports

Use Report Builder to manipulate and create new reports Use "secret" folder locations to customize behind the scenes reports More Information

This Presentation http://tinyurl.com/iug2015 Wes' PUG 2011 Report Presentation http://bit.ly/1I5eaEv Contact Information

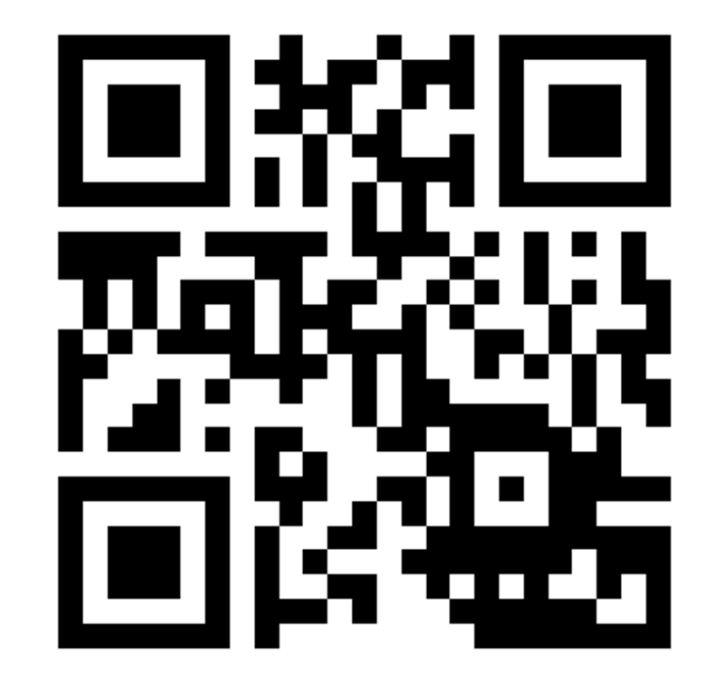

wosborn@clcohio.org

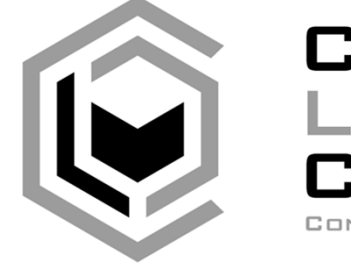

CENTRAL LIBRARY CONSORTIUM